# CONTENTS

|                | PRECAUTION                                                                                                    | • 4                      |
|----------------|----------------------------------------------------------------------------------------------------|--------------------------|
| ١.             | SPECCIFICATION 1. Specification 2. System requirment                                                                                                    | •5<br>•5                 |
| 1.<br>1.<br>2. | FAQs         CHECK THE CAMERA BEFORE USING         1. Error Message         2. Available menory card         3. Flash         4. Battery (AC Adaptor)         PHOTOGRAPHING         1. Memory card not recognized                                              | · 6<br>· 6<br>· 7<br>· 7 |
| 3.             | <ol> <li>Photographing does not operate</li> <li>The Flash will not fire.</li> <li>What does mean the Hi and Lo.</li> <li>Listening to MP3 music</li> <li>What is MP3</li> </ol>                                                                               | • 7<br>• 7<br>• 7        |
| 4              | <ol> <li>Nonconvertible to MP3 mode from Camera mode</li> <li>Music sounds like a rupture</li></ol>                                                                                                    | · 8<br>· 8<br>· 8<br>· 8 |
| 4.             | <ul> <li>e-maxManager</li> <li>1. DIGIMAX 35 MP3 Install</li> <li>2. e-maxManager Install</li> <li>3. Connect to PC</li> <li>a. USB Connect</li> </ul>                                                                                                    | · 9<br>10<br>12          |
|                | <ul> <li>b. RS232C serial cable Connect</li></ul>                                                                                                    | 13<br>•13<br>13          |
|                | <ul> <li>Photographed Image displayed</li> <li>Image Download disabled</li> <li>What type of image saved</li> <li>3) Video</li> </ul>                                                                                                    | 14<br>14<br>14           |
|                | <ul> <li>Storage method</li> <li>Difference by screen size when compressed and not compressed</li> <li>How to set Frame Rate</li> <li>How to set the audio</li> <li>If video capture executed, Video Capture window is displayed but window becomes</li> </ul> | 14<br>14<br>14<br>15     |
| 5.             | black and no image displayed<br>. No audio sound in replay after video recording<br>. Where is the image saved after screen capture<br>MP3                                                                                                    | 15<br>17<br>17           |
| 0.             | . How to download MP3 music file<br>. How to upload the MP3 file to camera<br>. UPLOAD disabled                                                                                                    | 17<br>18<br>18           |
| III .          | Products Construction 1. Location Diagram for each S/W 2. Circuit Diagram 3. PARTS ARRANGEMENT FOR EACH PCB 1) MAIN PCBUNIT 2. KEY BOARD PCBUNIT                                                                                                    | 19<br>20<br>21<br>25     |
|                | 3) POWER PCBUNIT<br>4. EXPLODED VIEW AND PARTS LIST                                                                                                    | 27<br>29                 |
| IV.            | ADJUSTMENT                                                                                                    | 31                       |
| ۷.             | TROUBLESHOOTING                                                                                                    | 32                       |

## PRECAUTION

## PRECAUTION

Check the followings and then Install & Use Digimax 35 MP3, prior to install at PC.

#### \* First, insert the provided CD into pc.

If the camera connected with PC without installing software, an error can be occurred during install. Install Digimax 35 MP3 and then connect with the camera.

Install the Drive and then do @-maxManager by language.

\* If no sound card in PC or not installed properly, the provided program will not operate properly(video capture). First check the operation of sound card.

(Checking Method)

Run Start $\rightarrow$ Program $\rightarrow$ Aux. Program $\rightarrow$ Entertainment $\rightarrow$ Recorder and then check if recorded and played normally.

- Microsoft Netmeeting can be affected by Internet Communication Line. Especially, video and voice may not be transmitted and received properly if one of the followings occurred.
- If using the Modem
- If using the LAN network with firewall installed
- If using leased-line with movable or private IP Address
- If using another cable of the USB cable supplied when purcahsing, image device can not be founded when running video capture. Must use the supplied USB cable. (If using another cable, use the amplifier cable within 2 m)
- \*\* Function can be changed into Digital photographing $\langle \rangle$ MP3 Mode when pressing and holding Mode Button for about 2 seconds.
- \* Image Size can be changed from initial Hi to Lo when pressing Mode button.
- \* Image Deletion can be changed in the sequence of Hi  $\rightarrow$  Lo  $\rightarrow$  DEL LAST  $\rightarrow$  DEL ALL if pressing Mode button. Select DEL LAST or DEL ALL and press ENTER button.

# I. SPECIFICATIONS

# 1. Specifications

| Image Sensor           | 1/3" CMOS Seneor, Approximately 310,000 pixels      |  |
|------------------------|-----------------------------------------------------|--|
| Lens                   | Focal length : f = 5.8mm Aperture : F 2.3           |  |
| Viewfinder             | Optical Viewfinder                                  |  |
| Resolution             | 640 X 480 (Hi mode)                                 |  |
|                        | 320 X 240 (Lo mode)                                 |  |
| Color                  | 24bit (16.7million colour)                          |  |
| Storage                | Internal 2MB memory                                 |  |
| Focus distance         | USB PC Camera (40 cm $\sim$ Infinity)               |  |
|                        | Digital camera (1.0 M ~ Infinity)                   |  |
| Flash                  | Off / Automatic Flash Selectable                    |  |
| Flash Range            | 1.3m ~ 2.0m                                         |  |
| Shutter Speed          | $1/10 \sim 1/8000 \text{ sec}$                      |  |
| Exposure               | Auto                                                |  |
| White Balance          | Auto                                                |  |
| Auto Power off         | 2 min                                               |  |
| Image Delete           | Last image deletion / All deletion                  |  |
| PC interface           | Digital Output Connector (USB Port and RS232C)      |  |
| PC CAMER               | 5 fps CIF (320 X 240)                               |  |
|                        | 15 fps QCIF (160 X 120)                             |  |
| MP3 PLAYER             | Music Playing Mode/Volume Control Mode/Music Select |  |
|                        | Mode/Music Delete Mode                              |  |
| S/N ratio              | 60dB                                                |  |
| Headphone output       | 8mW                                                 |  |
| Output Frequency range | 20Hz ~ 16Hz                                         |  |
| Weight                 | 120g                                                |  |
| Dimensions             | 92(W) X 65(H) X 36(D)mm                             |  |
| Dimensions             | Compact Flash Card (Optional)                       |  |
|                        | AC Power Adapter (3.3V, 1.5A:Optional)              |  |

## 2. System requirment

- Microsoft Windows 98 / Windows 2000
- More than 32MB RAM (64MB is recommended)
- Over Pentium 166MHZ processor (More than Pentium II is recommended)
- At least 40MB of hard disk drive
- USB or Serial connector , CD-ROM Drive
- Over SVGA display(800 X 600) with 16Bit colour
- Internet Web Browser

## 1. CHECK THE CAMERA BEFORE USING

#### 1. Error message

| LCD Status Panel | Warning                                                                  | Step                                                                  |
|------------------|--------------------------------------------------------------------------|-----------------------------------------------------------------------|
|                  | Low battery power.                                                       | The camera beeps twice as<br>warning signal.<br>Replace the batteries |
| no[              | The Compact Flash card is not inserted.                                  | Insert the Compact Flash card.                                        |
| ErE              | The Compact Flash card is corrupt/<br>damaged or has a different format. | Either format the card or replace it with a new one.                  |
| FUL              | The Compact Flash card memory is full.                                   | nsert a new Compact Flash<br>card or delete some files.               |
| Lob              | The object and background are badly light.                               | Set the Flash mode to delete<br>Automatic Flash Mode.                 |
| - 4 -            | Flash is now charging.                                                   | Wait until the Flash is fully charged.                                |

### 2. Available memory card : 4,8,16,32,64MB

## 3. Flash

The Digimax 35 / MP3 has 2 Flash Modes. Flash off will always appear as the first flash mode. When you press the Flash button just below the top LCD panel, the flash mode will alternate between Flash Off and Auto Flash.

If the object is in dim light, "Lob " will blink and the camera will sound a warning signal by beeping twice.  $\ .$ 

#### 4. Battery

- . If the camera is not being used for a long period of time please remove the batteries.
- . This will extend the battery life and prevent damage from a battery leak or corrosion.
- . Avoid using Manganese batteries. Only use the high density alkaline batteries.
- . Do not mix old and new batteries.
- . Low temperatures (below ) may reduce the output efficiency of the batteries, shortening the operating time of the camera.
- . When not in use, please turn the camera off to prevent overheating.
- . Usage of the wrong batteries can cause damage to the camera. Please insert the batteries correctly using, the +/- polarities.
- . Keep the camera warm when using in low temperatures. The reduced efficiency of batteries will usually recover in normal temperatures. When inserting the batteries, please make sure that the camera is turned off.
- . Please prepare the extra batteries for travel, ceremony and using the camera where external temperature is very low.
- \* Auto power off

Digimax 35 / MP3 has Auto Power Off function, and shuts down automatically when not used for 2 minutes.

\* AC Adaptor

Please remove the AC Power Adapter from the camera when not in use for a long time. The Digimax 35 / MP3 is not equipped with an Automatic Power Off function when used with an AC power adapter.

#### 2. Photographing

- Memory card not recognized An error message "ErC"will appear on the LCD status panel if a memory card is inserted without being initialized. To initialize the card, use "Del All" in mode functions. Initializing the card allows data to be recorded.
- 2) Photographing does not operate
  - . Battery consumption (+) ->  $\mathcal{M}$  Replace new battery or use adaptor.
  - . Card not inserted (no[) ) Insert card.
  - . Card recording full.(FUL) -> Insert new card.
  - . Card broken or different format of compact flash card.(E r I) -> Use compact flash card supplied separately.(Other products might be different in format).
  - . Photographed object has a low brightness.( Lob) -> Select Auto Flash Mode.

#### 3) The Flash will not fire.

The flash is off. The objects and background are too bright. -> Set to Automatic Flash mode.

- 4) What does mean the Hi and Lo.
- Hi mode : This mode sets the image size by VGA (640x480).

Lo mode : This mode sets the image size by CIF (320x240).

#### II.FAQs

#### 3. Listening to MP3 music

1) What is MP3 MP3 is a part of file extensions generally used such as .HWP, .WAV, .TXT in computer. Exactly speaking, it is the abbreviation of 'MPEG Audio Layer-3'.

MPEG is Motion Pictures Expert Group. That is to say, as MPEG, the expert established technical standard; in accordance with the specification for compressing, sending, and restoring video and audio signals under International Standard Organization such as ISO and IEC.

MP3 is called "MPEG Audio Layer-3", where Layer-3 means version up in the order of Layer-1, Layer-2, and Layer-3. In general, 1 to 4 of compression rate for Layer-1, between 1 to 6 1 to 8 for Layer-2, and between 1 to 10 and 1 to 12 for Layer-3. Layer-3 is called MP3 and widely used because of having the highest compression rate.

2) Nonconvertible to MP3 mode from Camera mode There was MP3 music file saved in memory card or UPLOAD error. Format flash memory card and then upload MP3 file again.

3) Music sounds like a ruptureSome MP3 file may not support specific bandwidth. MP3 file has a bandwidth between 128 kbps and 192 kbps, but a rupture can be occurred from 160 kbps in upload.If more than 160 kbps, there is no error when uploading one by one, but it sounds like a rupture when uploading a lot of music simultaneously.

4) Noise in musicIf there being noise in every music, an error can be occurred in headphone. Replace headphone.If there being noise in specific music, it means the error of MP3 file itself. Upload again and upload another music.

5) Auto Pass to next music Disabled If uploading one music, replay the same music continuously. UPLOAD not completed normally. Upload again.

# ♦ @-maxManager

## 1. Digimax 35 MP3 Install

a. Insert the CD into the CD-ROM Drive and the following screen will appear on the PC screen.

| SAMSUNG                                                   | Samsung e-maxManager                             |                                         |
|-----------------------------------------------------------|--------------------------------------------------|-----------------------------------------|
|                                                           | http://www.samsungcamera.com                     |                                         |
|                                                           | http://www.zoomin.co.kr                          |                                         |
| - O Digimax 35 and Digimax 35 MP                          | <ul> <li>Quick start guide preview</li> </ul>    |                                         |
| software and driver installation                          | <ul> <li>User's Manual preview</li> </ul>        |                                         |
| P.Driver Installation                                     | <ul> <li>Nullsoft Winamp installation</li> </ul> | —Please install the<br>Digimax 35 / MP3 |
| P-14-14-14-14-14-14-14-14-14-14-14-14-14-                 | Sample images preview                            | driver by click "Driver                 |
| P-Taplata in French                                       | <ul> <li>About Sunwiser</li> </ul>               | Installation"                           |
| San berner > Infin                                        | Fall                                             |                                         |
| Former > Aparish<br>Forgetified Cl<br>Traditional Chinese |                                                  |                                         |
| and the second second                                     |                                                  |                                         |

b. Press the next button, it will be install automatically.

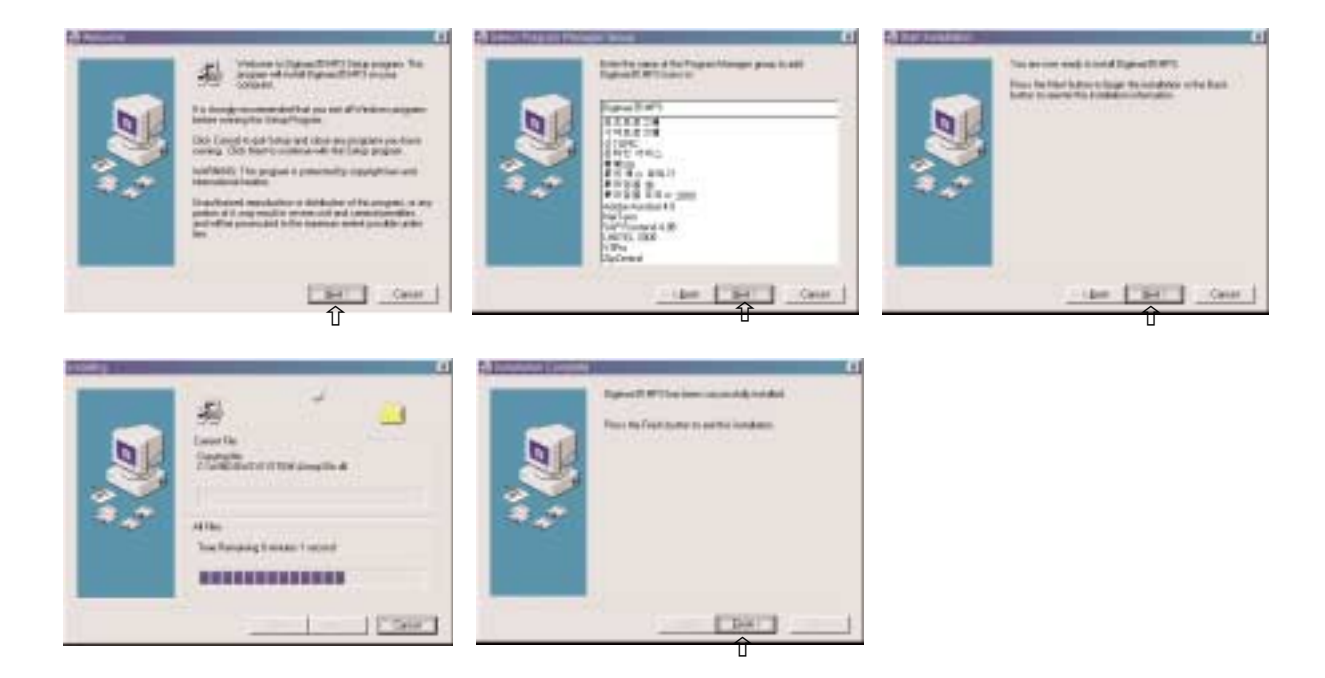

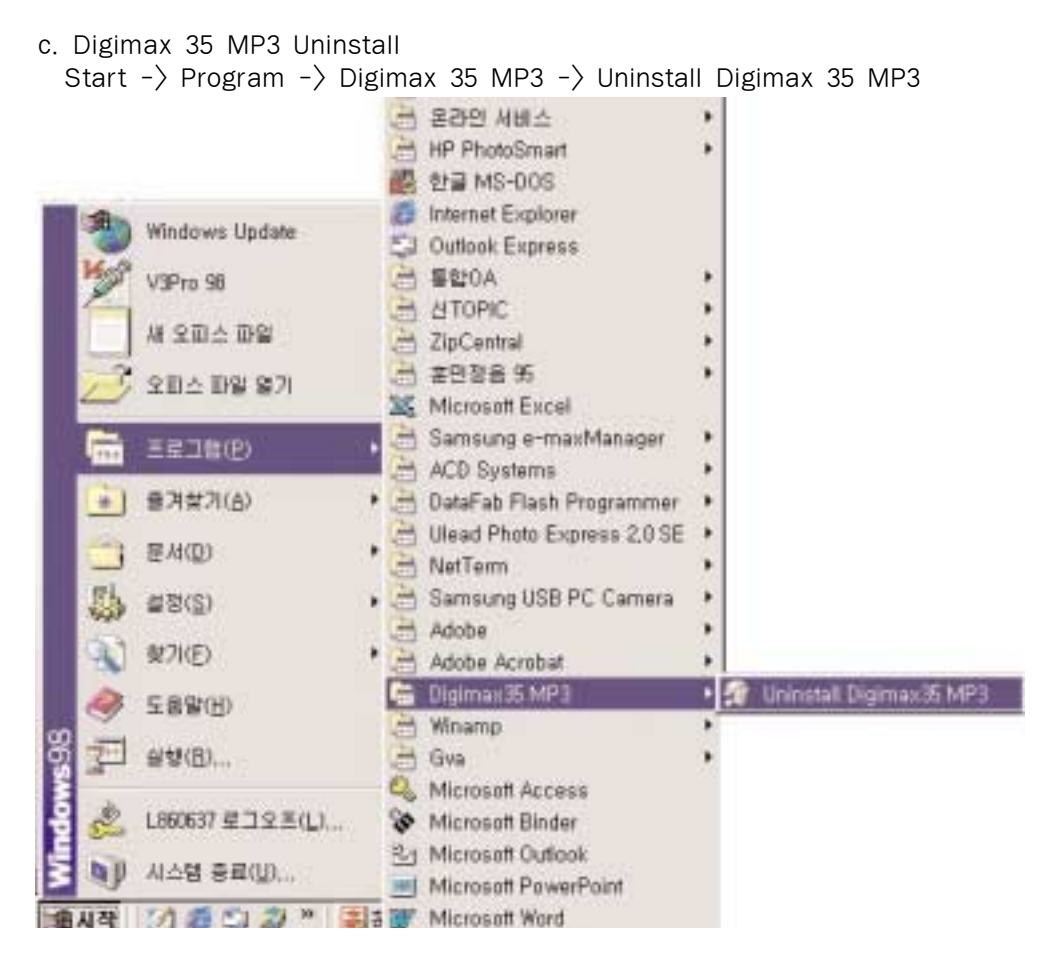

### 2. e-maxManager Install

a. Please install the e-maxManager by selecting the language you want to install.

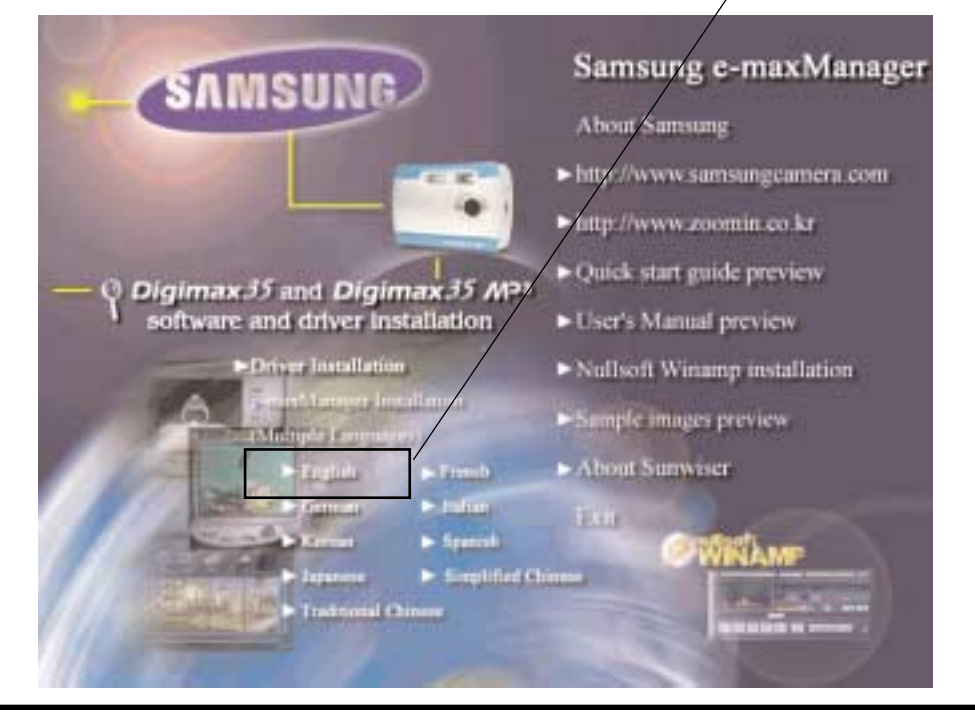

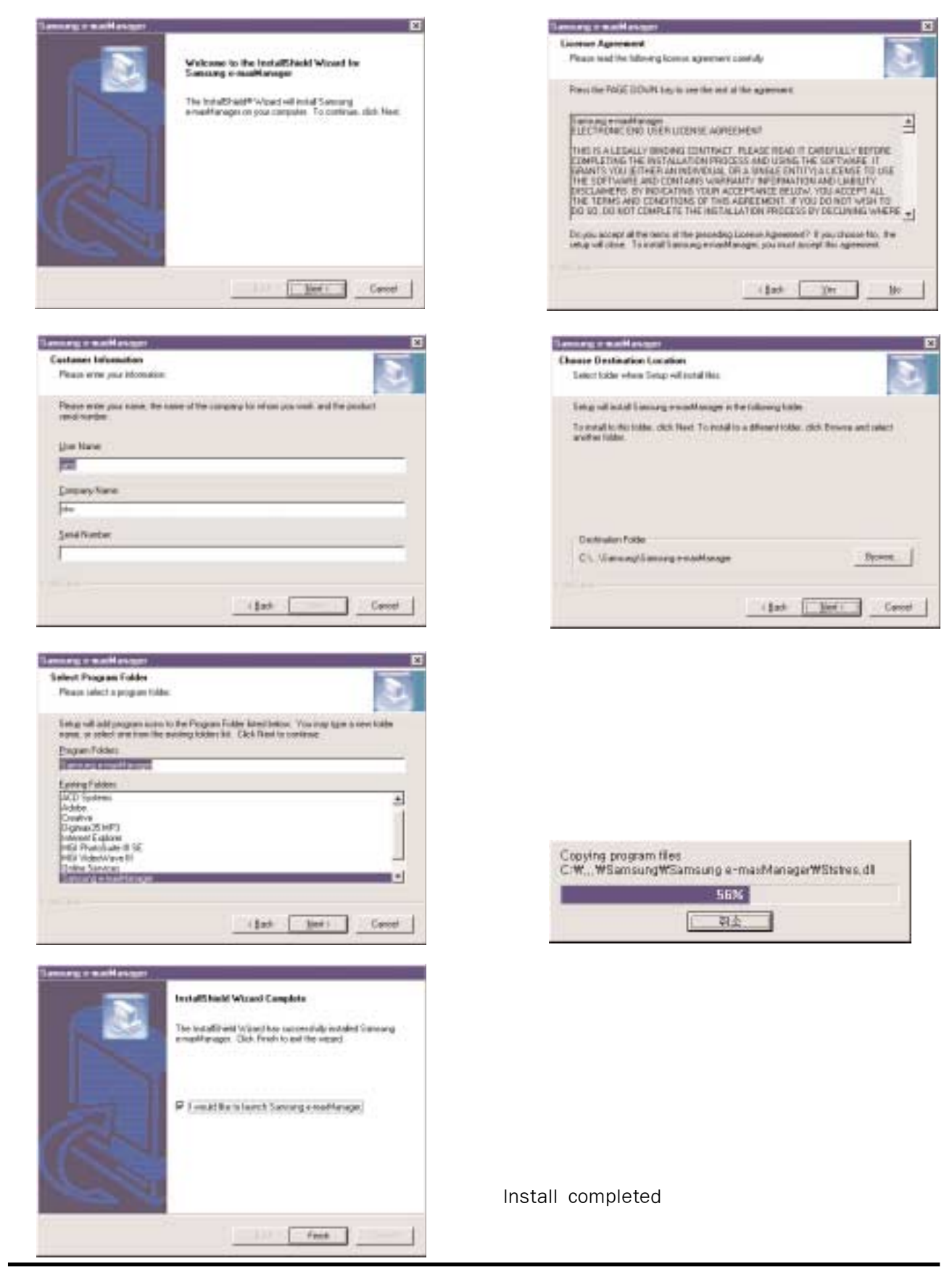

b. @-maxManager Uninstall

Start -> Program -> Digimax 35 MP3 -> Uninstall Digimax 35 MP3 selected It will remove the all application automatically.

| Image: Bogramm       Image: Accessories         Image: AccD Systems       Image: Accessories         Image: AccD Systems       Image: Accessories         Image: AccD Systems       Image: Accessories         Image: AccD Systems       Image: Accessories         Image: Accessories       Image: Accessories         Image: Accessories       Image: Accessories         Image: Accesso |           | Windows Update                                                                                                    |                                                                                                    |                                                                                                    |
|----------------------------------------------------------------------------------------------------|-----------|----------------------------------------------------------------------------------------------------|----------------------------------------------------------------------------------------------------|----------------------------------------------------------------------------------------------------|
|                                                                                                    | Windows98 | Expreme<br>Favorites<br>Documents<br>Documents<br>Settings<br>End<br>End<br>End<br>End<br>End<br>End<br>End<br>Stat Log Off L905023 | Accessories     Acc Systems     Acc Systems     Adobe     Creative     Digimax35 MP3     Internet Explore     MGI PhotoSuite III SE     MGI VideoWave III     Donkie Services     Sansung emodMonaget     StartUp     V3Pho     MS-DOS Prompt | <ul> <li>About Samsung Camera</li> <li>About Samsung Camera</li> <li>About Samsung Camera</li> <li>About Samsung Camera</li> <li>Panorama Viewer</li> <li>Panorama</li> <li>Unmited Samsung excetioned</li> </ul> |

### 3. Connect to PC

• USB input / output port

Image files and MP3 files can be exchanged between a PC and the Digimax 35 / MP3. The USB port will allow the camera to be used as a PC Camera to download images or to upload files to the Digimax 35 / MP3. The PC should be installed using Windows 98 / Windows 2000.

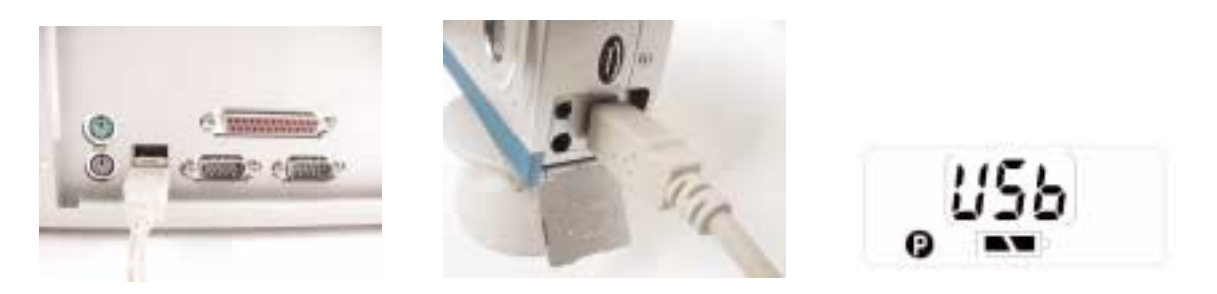

- 1. Install Digimax 35 / MP3 driver for the e-maxManager which will let the USB send information to the computer.
- 2. Connect the USB Cable into USB Port on the PC.
- 3. When "USb" can be viewed on the LCD Status panel, the cable has been properly connected.

• RS232C output port (Optional)

This port will allow you to download data files onto the PC without using a USB port. By using this type of port you will be limited to using the digital camera mode only.

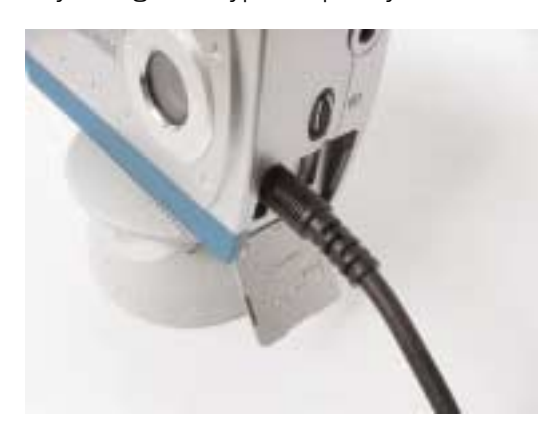

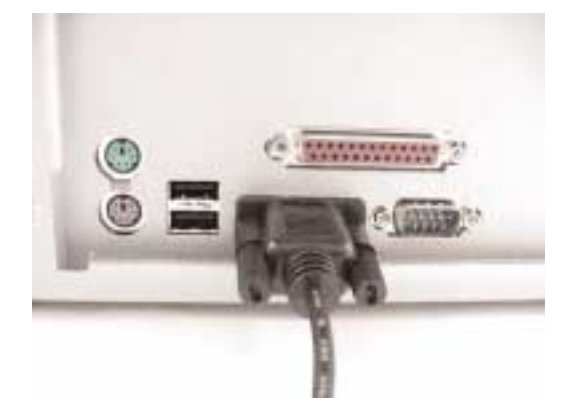

1. Connect the Serial cable to the COM1 or COM2 port on your computer.

2. Connect the other end of cable to the digital output port on the camera. Turn the camera on.

## 4. e-maxManager application

1) @-maxManager

Have you ever got hundreds of digital images from digital camera and got tired of their filenames and similar icons? Have you ever collected bunches of multimedia files but finally messed them up in your disk? Now Samsung e-maxManager provides you a clear workspace where you can collect image, video and MP3 music, type by type, with their recognizable thumbnails displayed on the workspace. Samsung e-maxManager serves a convenient platform between your Digimax35/MP3 and computer.

There are three categories - Image, Video and MP3 - can be managed within Samsung e-maxManager. User can add these type of files into the respondent category.

- (a) Image : You can add the general image formats, including BMP and JPEG into the Image category. It accepts images of palette color or 24 bits RGB color. Mono and CMYK color type is not allowed. The image source can be your disk or TWAIN source for a Digimax 35/MP3.
- (b) Video : You can add video file from disk or launch the Video Capturer to directly capture the video from Digimax 35/MP3 .
- (c) MP3 : This category collects MP3 music files. You can use Add Item command or dragand-drop to select MP3 files to this category. You can use software to play a MP3 file or to upload MP3 files into CompactFlash Card of a Digimax35 MP3.

#### 2) Image

## . Image Call disabled.

The following message will be displayed in Image Call.

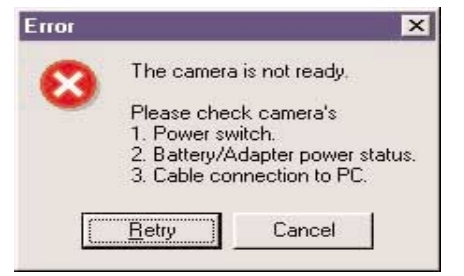

- -> Check the connections.
- -> The camera is switched off. detach USB Cable from PC and re-connect to PC while the power switch is "ON".
   -> If BUSY indicated on camera LCD, pull out USB cable
- and then reconnect it after BUSY disappeared.

#### . Photographed Image displayed.

- -> There is no photographed image in memory card.
- -> Image was not saved due to an error of memory card.

### . Image Download disabled.

- $-\rangle$  Check the connections.
- -> Samsung Digimax 35 MP3 Driver not installed normally. Install again.

#### . What type of image saved?

- -> Download photographed image, and automatically saved as JPEG. To save another file, Select FILE SELECT →ITEM SEND →Select file type as BMP,JPG.
- 3) Video

#### . Storage method

If the image recorded and saved with video capture, it will be saved as avi file. Control the size of saved file using [Auto Stop Size Setup] and [Auto Stop File Size Setup] in option menu.

#### . Difference by screen size when compressed and not compressed

|              | QCIF(320X240) |          | CIF(160X120) |          |
|--------------|---------------|----------|--------------|----------|
|              | comp          | non comp | comp         | non comp |
| 15 Frame/sec | 1.194k        | 14.913k  | 634k         | 12.87k   |
| 30 Frame/sec | 907k          | 15.139k  | 654k         | 13.025k  |

#### . How to set Frame Rate?

Control the size at Option  $\rightarrow$  Video in Video Capture. Control Frame Rate at Option  $\rightarrow$  Capture in video Capture.

| Options 🗙                                                                   | Options                                                                                                    |
|-----------------------------------------------------------------------------|----------------------------------------------------------------------------------------------------|
| Capture   Audio Video   VideoSource  <br>Size<br>IP [220 x 240] / 160 x 120 | Cophare   Audo   Video   VideoSousce  <br>Erane Rate                                                                                                    |
| Drivers<br>Microsoft WDM Insign Capiture                                    | F Copiuse guido<br>Stop Capture<br>F After a specified time of 10 를 Seconds<br>F After a specified tile sue 모 글 1000 다<br>F By gree pressing<br>F The sum F The sum F Level |
| Ot. Cancel                                                                  | OK Cancel                                                                                                    |

#### . How to set the audio?

| hannals |          |          |
|---------|----------|----------|
| Morio   | C Siereo |          |
| equency |          |          |
| II kHz  | C 22 kHz | C 44 kHz |
| II kHz  | с закна  | ○ 44 kHz |

Indicates the quality of sample audio. Hight quality needs more system resources. This means higher audio quality may cause serious video frame dropping if the system resources is critical.

(Sound card should be installed in system)

- Bit by sample : Sets the number of bit which partitions sound wave-form. 8 bit sample divides each sample into the unit of 256 and 16 bit sample divides into 65536. Greater the number of partition, more similar with the original analog wave-form but increased information requires more storage space.
- Channel : Mono or Stereo
- Frequency : The sample frequency
- \* If you did not interface the sound card in your PC, do not modify "Audio" Box. Otherwise it may cause the system error with message "Illegal Audio setting".

| Sample size | Sample size | Channels | File size  | Sound quality   |
|-------------|-------------|----------|------------|-----------------|
| 44KHz       | 16bit       | Stereo   | 172 KB/sec | CD sound        |
| 22KHz       | 8bit        | Mono     | 22 KB/sec  | Radio sound     |
| 11KHz       | 8bit        | Mono     | 11 KB/sec  | Telephone sound |

\* Audio setting example

- . If video capture executed, Video Capture window is displayed but window becomes black and no image displayed.
  - -> To use USB PC Camera, detach USB cable from PC and re-connect to PC while the power switch is "OFF".

#### ☞ Camera turns OFF but the same situation occurred.

-> If pressing Ctrl + Alt + Del Key simultaneously, 'VIDEO CAPTURE device[No Response] displayed.

After a completion of work, if running VIDEO CAPTURE again, an ERROR can be occurred as shown in the following. If pressing OK, normal VIDEO can be displayed and functions operated normally.

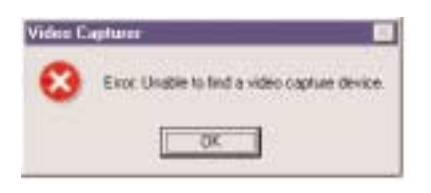

If pressing VIDEO in OPTION, DIGIMAX 35MP3 would not be displayed as shown in the following and another device be selected.

| ources:                   |        |
|---------------------------|--------|
| Digimax35 MP3             |        |
| Jual Mode DSC             |        |
| Samsung Digimax 210SE USB |        |
|                           | Select |
|                           |        |
|                           |        |

Reset the VIDEO CAPTURE as follows.

 $\blacksquare$  Select Start  $\rightarrow$ Setup  $\rightarrow$ Control Panel  $\rightarrow$ Multimedia  $\rightarrow$ Device.

| Hultimedia Properties                                                                                                    |                                                                                                    |
|----------------------------------------------------------------------------------------------------|----------------------------------------------------------------------------------------------------|
| Multimedia Proposities     P? ×       Audio     Video     MIDI     ED Music     Devices       Multimedia gevices:     Multimedia Drivers       Multimedia Drivers   < | Select another capture device<br>excepting for Microsoft WDM Image<br>Capture, press Registration Information<br>and select <u>"This video capture device</u><br><u>not used</u> " as shown in the above<br>figure. |
| Exceed Second                                                                                                    | C Use the video capture device  Do part use the video capture device  Do not gap through this device  Dr. Execut Apple                                                                                              |

Restart PC, run e-Maxmanager, and execute VIDEO CAPTURE for normal operation.

#### . No audio sound in replay after video recording

- ☞ Check if peripheral equipment connected.
- -> Check if MIC and SPEAKER connected.

Select OPTION from VIDEO CAPTURE and check if Audio Capture selected or not.

| rame Flate   | 距                 |       | Frames/Sec. |
|--------------|-------------------|-------|-------------|
| Stop Capture | P Capture         | éudio |             |
| After a spec | cified time of [  | 10    | Seconds     |
| After a spe  | citized file zize | 1009  | E norre     |
| By geer pre  | ssing             |       |             |
| F            | shim R.           |       | - F         |

#### . Where is the image saved after screen capture?

- -> Recorded avi file is saved in video folder and image capture saved in image folder. Saved in the lower folder such as Image, MP3, Video, and etc. as follows.
  - C:\Program ⊢\Samsung

Samsung e-maxManager
 Image
 Mp3
 Video

#### 5. MP3

### .. How to download MP3 music file.

To download MP3 file from Internet, connect to your favorite Internet Search Site. Most Internet Search site provides web sites list having MP3 files and you can connect to web sites and download your favorite MP3 files from their list.

For example, if saving downloaded MP3 music to the directory

- ① "Add Item" in MP3 folder
- ② Designate MP3 music and select OPEN in downloaded path(C:WTEMP)
- ③ Downloaded music appears in e-maxManage.

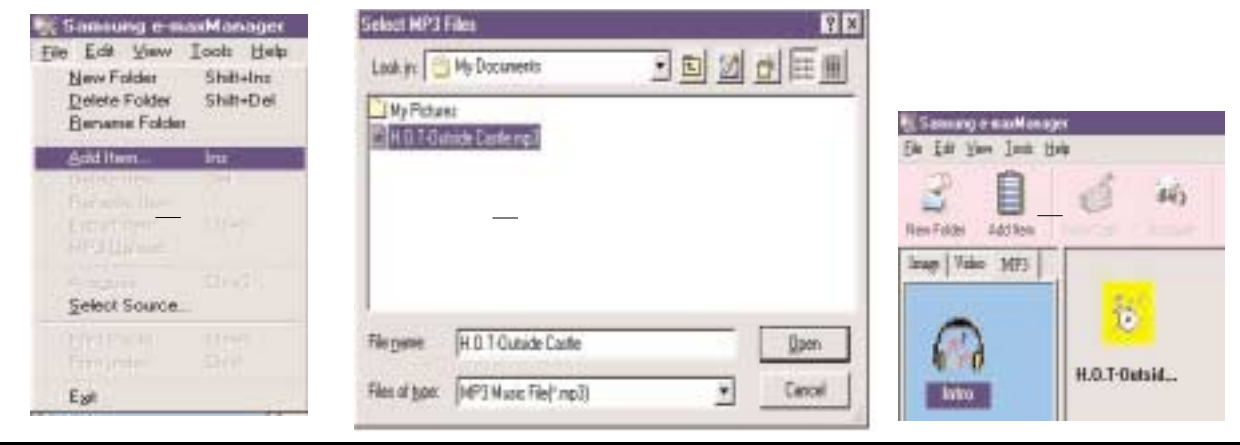

| 🔣 Sam                  | sung e-m        | axMar | ager |
|------------------------|-----------------|-------|------|
| <u>File</u> <u>E</u> d | it <u>V</u> iew | Tools | Help |
| New                    | Folder          | Shift | +Ins |
| <u>D</u> ele           | te Folder       | Shift | +Del |
| <u>R</u> ena           | ame Folde       | ſ     |      |
| Add                    | ltem            | Ins   |      |
| Deje                   | te Item         | Del   |      |
| Rena                   | ame ltem        |       |      |
| <u>E</u> xpc           | rt Item         | Ctrl+ | S    |
| MP3                    | <u>U</u> pload  |       |      |
| Acco                   | uire            | Ctri+ | ġ.   |
| <u>S</u> ele           | ct Source.      |       |      |
| East                   | Photo           | Ctrl+ | P.O  |
| Print                  | Index           | Ctrl+ |      |
| Exit                   |                 |       |      |

. How to upload the MP3 file to camera.

To upload MP3 files to the camera, detach USB cable from PC and re-connect PC while the  $\underline{power \ switch} \ is \ "O N"$ 

Select the mP3 files which you like to upload to the compact flash card. Upload the MP3 file from the PC to the compact flash

card using the "MP3 Upload" function in the e-maxManager "File" menu through the USB cable

#### . UPLOAD disabled.

1. When uploading MP3 file, the following message will be displayed.

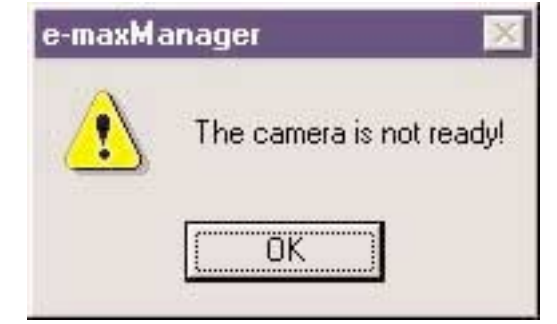

-> Camera turns OFF. Pull out USB cable and set Power Switch to ON to reconnect.

2. When uploading several music simultaneously, the following message will be displayed.

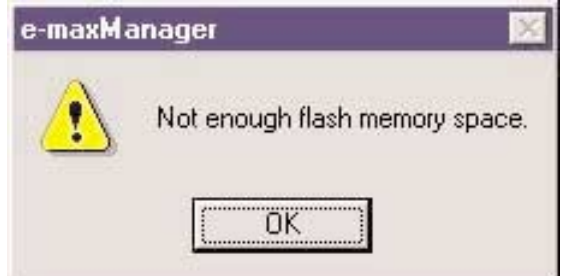

-> The object to upload has a memory more than the current MEMORY CARD. Delete unnecessary image and MP3 file from the current card or divide and upload the music as the memory of card.

# **III. PRODUCT CONSTRUCTION**

# 1. LOCATION DIAGRAM FOR EACH S/W

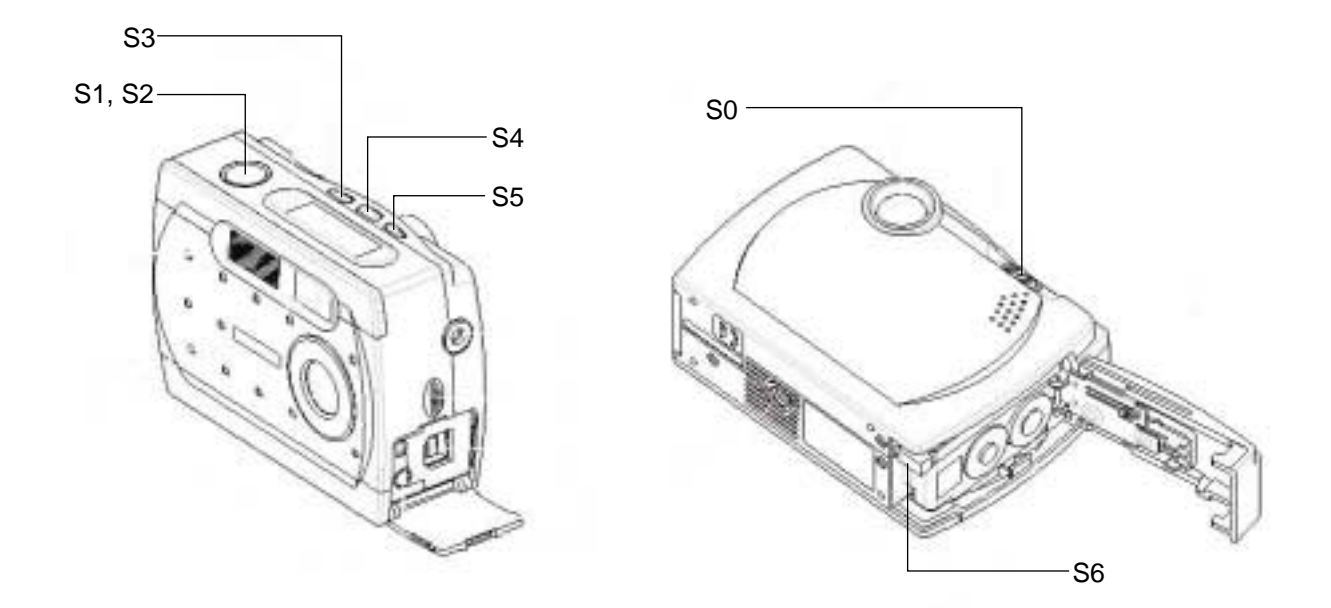

## 2. FUNCTION EXPLANATION FOR EACH S/W

| No. | S/W  | Switch Name          | Function                  | Туре    |
|-----|------|----------------------|---------------------------|---------|
| 1   | SO   | Power S/W            | Power ON/OFF              | Contact |
| 2   | S1,2 | Shutter S/W          | Shutter Operation (AE,AF) |         |
| 3   | S3   | Enter Button         | MP3 Play                  |         |
| 4   | S4   | Mode Button          | Mode change               |         |
|     |      |                      | - Digital : Hi 🛶 Lo       |         |
|     |      |                      | - MP3 : VOL> SEL> DEL     |         |
| 5   | S5   | Flash Button         | Flash mode change         |         |
|     |      |                      | Flash off 🔸 Flash Auto    |         |
|     |      |                      | MP3 : MP3 stop            |         |
| 6   | S6   | CFcard remove Button | CF Card removral button   |         |

## 2. CIRCUITDIAGRAM

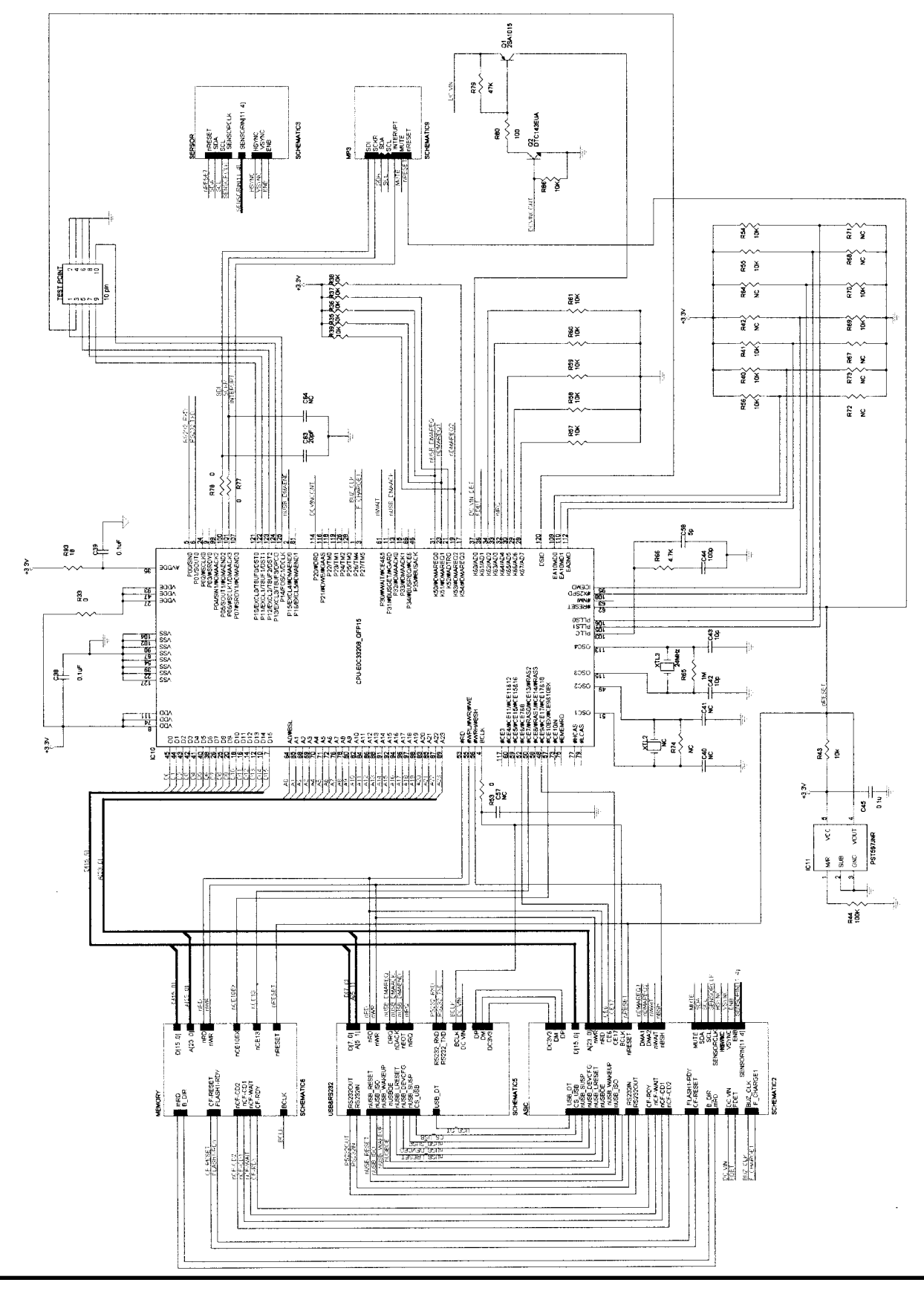

# 3. PARTS ARRANGENENT FOR EACH PCB ASS'Y

## 1) MAIN PCBUNIT

a) Parts Arrangement (Top)

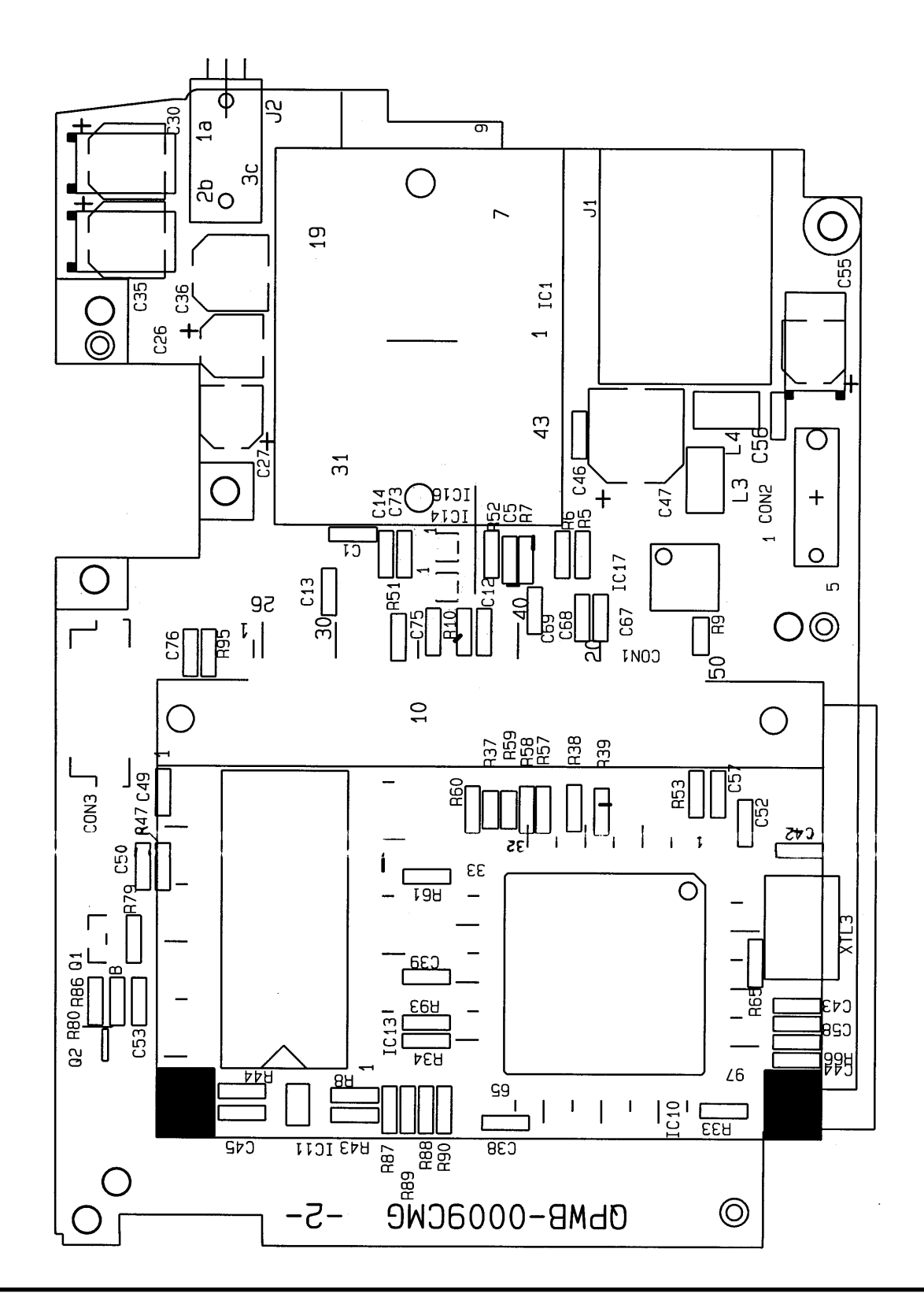

### b) Parts Arrangement (Bottom)

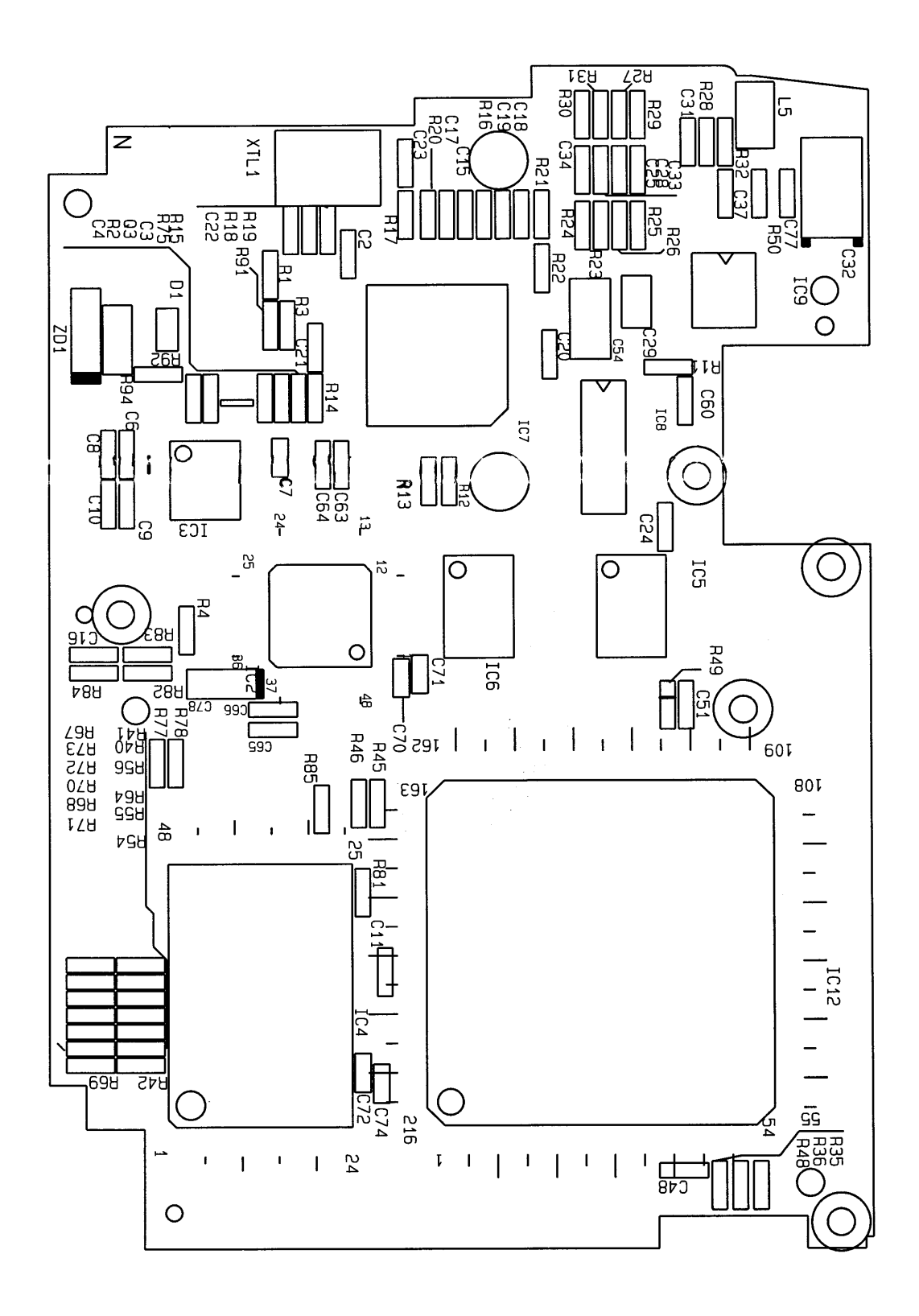

## **III.PRODUCT CONSTRUCTION**

# ► PARTS LIST

| No. | Quantity. | Reference                                                                                                    | Spec                 |
|-----|-----------|----------------------------------------------------------------------------------------------------|----------------------|
| 1   | 1         | CON1 CF SOCKET                                                                                                    |                      |
| 2   | 1         | CON2 10 PIN                                                                                                    |                      |
| 3   | 1         | CON3 16 PIN                                                                                                    |                      |
| 4   | 20        | C1, C2, C5~C14, C18, C20, C21, C24, C31, C37~C39                                                                                                    | 0.1uF                |
| 5   | 3         | C3, C4, C50,                                                                                                    | 22P                  |
| 6   | 1         | C15                                                                                                    | 4.7nF                |
| 7   | 40        | XTL2, C16, R18, R19, R27, R31, R34, C40, C41, C42, C51, C52<br>C57, C60, C64, C67, C68, C69, C70, C71, C72, C73, C74, C75,<br>C76, R83, R84, R87, R88, R89, R90, R91, R92, C77 |                      |
| 8   | 1         | C17                                                                                                    | 470pF                |
| 9   | 1         | C19                                                                                                    | 1nF                  |
| 10  | 2         | C22, C23                                                                                                    | 47pF                 |
| 11  | 2         | C28, C25                                                                                                    | 680pF                |
| 12  | 3         | C26, C27, C54                                                                                                    | 10uF                 |
| 13  | 1         | C29                                                                                                    | 1uF                  |
| 14  | 3         | C30, C35, C36                                                                                                    | 33uF                 |
| 15  | 1         | C32                                                                                                    | 100uF                |
| 16  | 2         | C33, C34                                                                                                    | 0.33uF               |
| 17  | 4         | C42, C43, C65, C66                                                                                                    | 10pF                 |
| 18  | 1         | C44                                                                                                    | 100p                 |
| 19  | 8         | C45, C46, C48, C49, C51, C52, C53, C56                                                                                                    | 0.1u                 |
| 20  | 1         | C47                                                                                                    | 100u/6.3V            |
| 21  | 1         | C55                                                                                                    | 100u                 |
| 22  | 1         | C58                                                                                                    | 5p                   |
| 23  | 1         | C63                                                                                                    | 20pF                 |
| 24  | 1         | C72                                                                                                    | 33pF                 |
| 25  | 1         | D1                                                                                                    | DAP202K              |
| 26  | 1         | D2                                                                                                    | DA227                |
| 27  | 1         | IC1                                                                                                    | IMAGW SENSOR-HV7131B |
| 28  | 1         | IC2                                                                                                    | USB-NET2888          |
| 29  | 1         | IC3                                                                                                    | ADM3232E             |
| 30  | 1         | IC4                                                                                                    | FLASH SST39VF160     |
| 31  | 2         | IC5, IC6                                                                                                    | 74LVC245             |
| 32  | 1         | IC7                                                                                                    | STA013T-TQFP44       |
| 33  | 1         | IC8                                                                                                    | WM8725 D/A CONVERTER |

# **III.PRODUCT CONSTRUCTION**

| No. | Quantity. | Reference                                                                                                    | Spec                    |  |
|-----|-----------|----------------------------------------------------------------------------------------------------|-------------------------|--|
| 34  | 1         | IC9                                                                                                    | BH3544F-AUDIO AMP       |  |
| 35  | 1         | IC10                                                                                                    | CPU-EOC33208 QFP15      |  |
| 36  | 1         | IC11                                                                                                    | PST597JNR               |  |
| 37  | 1         | IC12                                                                                                    | ASIC                    |  |
| 38  | 1         | IC13                                                                                                    | SDRAM-HM52161265-TSOP50 |  |
| 39  | 2         | IC14, IC16                                                                                                    | 74HC32                  |  |
| 40  | 1         | IC17                                                                                                    | 74HC393                 |  |
| 41  | 1         | ال                                                                                                    | JACK USB                |  |
| 42  | 1         | L.                                                                                                    | PHONE JACK STRERO       |  |
| 43  | 3         | L3, L4, L5                                                                                                    | luH                     |  |
| 44  | 1         | Q1                                                                                                    | 2SA1015                 |  |
| 45  | 2         | Q2, Q3                                                                                                    | DTC143EUA               |  |
| 46  | 1         | RI                                                                                                    | 1.5K                    |  |
| 47  | 3         | R2, R3, R80                                                                                                    | 100                     |  |
| 48  | 32        | R4, R5, R6, R7, R8, R9, R10, R86, R12, R13, R35, R36, R37<br>R38, R39, R40, R41, R43, R45, R46, R48, R49, R54, R55, R56<br>R57, R58, R59, R60, R61, R69, R70 | 10K                     |  |
| 49  | 11        | R11, R17, R33, R47, R53, R77, R78, R81, R82, R85, R98                                                                                                    | 0                       |  |
| 50  | 4         | R14, R15, R66, R75                                                                                                    | 4.7K                    |  |
| 51  | 1         | R16                                                                                                    | 1K                      |  |
| 52  | 2         | R20, R65                                                                                                    | 1M                      |  |
| 53  | 4         | R21, R22, R28, R32                                                                                                    | 4.7                     |  |
| 54  | 4         | R23, R26, R29, R30                                                                                                    | 56K                     |  |
| 55  | 2         | R24, R25                                                                                                    | 2.7K                    |  |
| 56  | 2         | R50, R44                                                                                                    | 100K                    |  |
| 57  | 1         | R79                                                                                                    | 47K                     |  |
| 58  | 1         | R93                                                                                                    | 18                      |  |
| 59  | 1         | R94                                                                                                    | 1.5                     |  |
| 60  | 1         | TEST PIN                                                                                                    | 10 PIN                  |  |
| 61  | 1         | XTL 1                                                                                                    | 14.318M                 |  |
| 62  | 1         | XTL3                                                                                                    | 24MHz                   |  |
| 63  | 1         | ZD1                                                                                                    | 3.3V                    |  |

# 2) KEY BOARD PCBUNIT

a) Parts Arrangement (Top)

b) Parts Arrangement (Bottom)

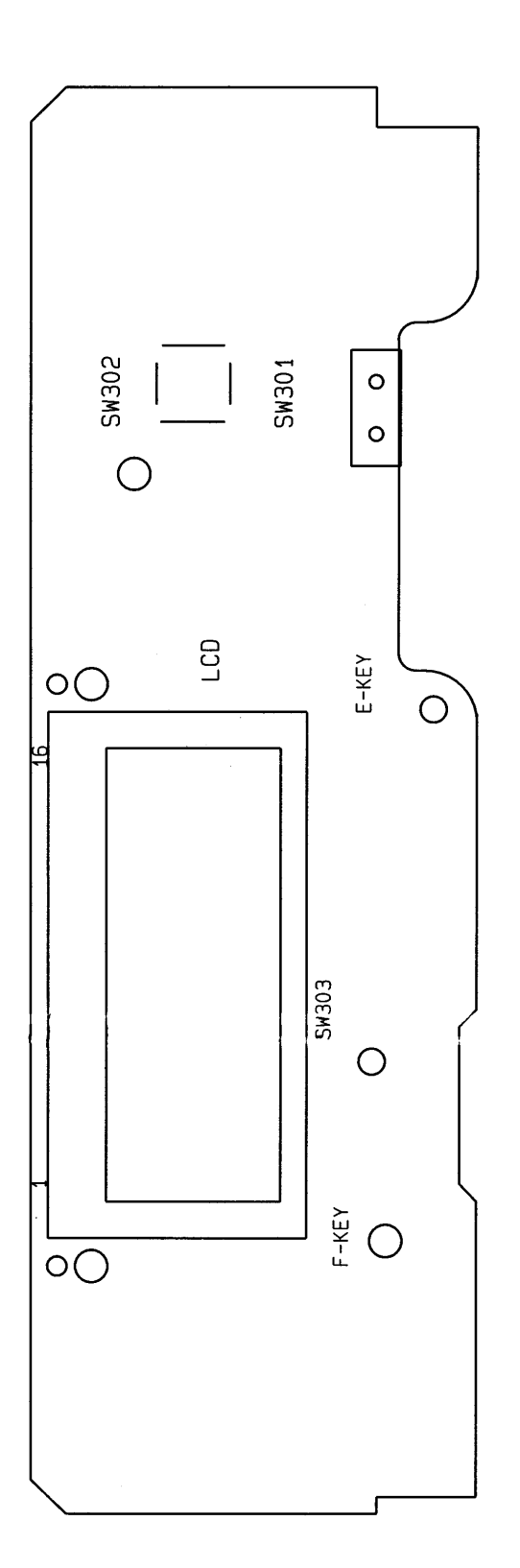

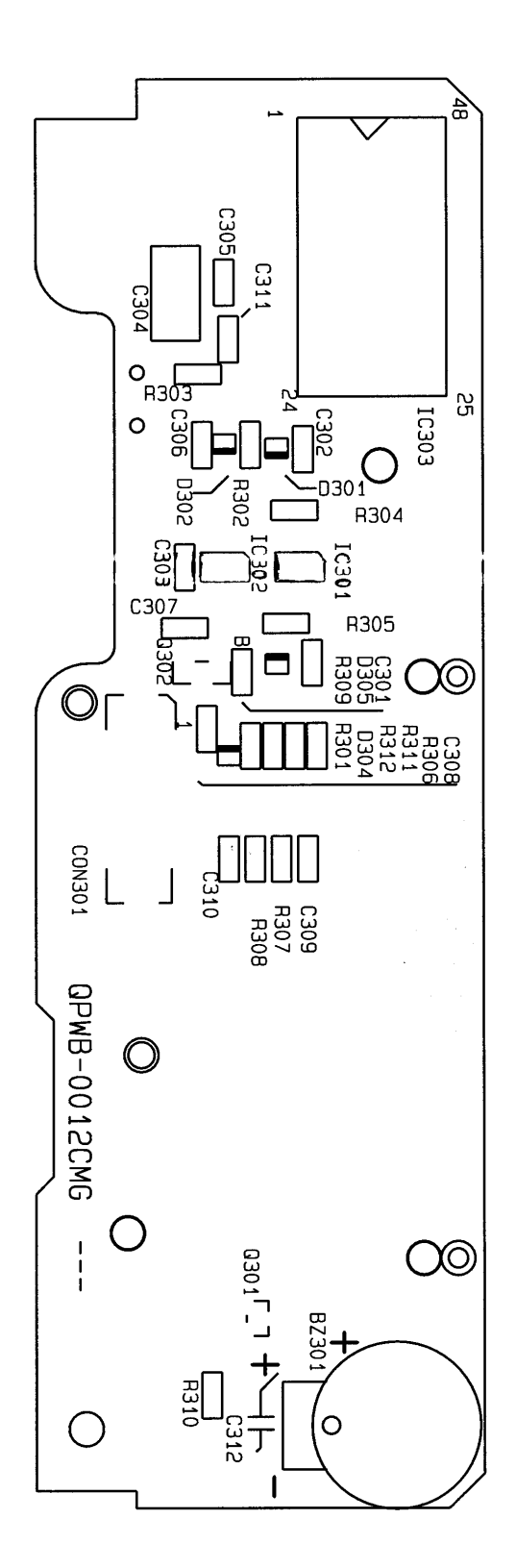

## **III.PRODUCT CONSTRUCTION**

# ▶ PARTS LIST

\_

| No. | Quantity. | Reference                                | Spec         |
|-----|-----------|------------------------------------------|--------------|
| 1   | 1         | BUZ301                                   | BUZZER       |
| 2   | 1         | CON301                                   | 16PIN        |
| 3   | 7         | C301, C305, C307, C308, C309, C310, C311 | 0.1u         |
| 4   | 1         | C302                                     | 0.1uF        |
| 5   | 1         | C303                                     | 0.01uF       |
| 6   | 1         | C304                                     | 10u/10V      |
| 7   | 1         | C306                                     | 1000P        |
| 8   | 4         | D301, D302, D304, D305                   | 1SS355       |
| 9   | 1         | IC301                                    | TC7W14FU     |
| 10  | 1         | IC302                                    | TC7W00FU     |
| 11  | 1         | IC303                                    | HT1621B      |
| 12  | 1         | LCD                                      |              |
| 13  | 1         | Q301                                     | DTC143 EUA   |
| 14  | 1         | Q302                                     | HNT1815      |
| 15  | 1         | R301                                     | 1M           |
| 16  | 1         | R302                                     | 4.7K         |
| 17  | 2         | R304, R305                               | 1K           |
| 18  | 6         | R306, R307, R308, R309, R311, R312       | 10K          |
| 19  | 1         | R310                                     | 100          |
| 20  | 1         | SW301                                    | FUNCTION S/W |
| 21  | 1         | SW302                                    | C KEY        |
| 22  | 1         | SW303                                    | F KEY        |
| 23  | 1         | SW304                                    | M KEY        |
| 24  | 1         | SW305                                    | E KEY        |

## 3) POWER PCB UNIT

a) Parts Arrangement (Top)

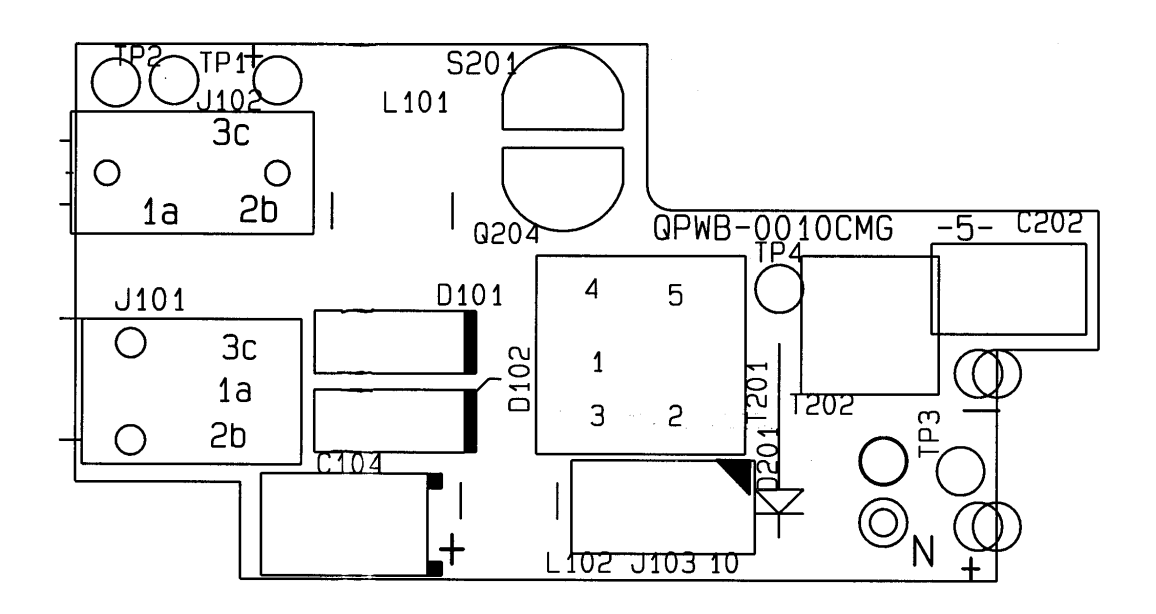

b) Parts Arrangement (Bottom)

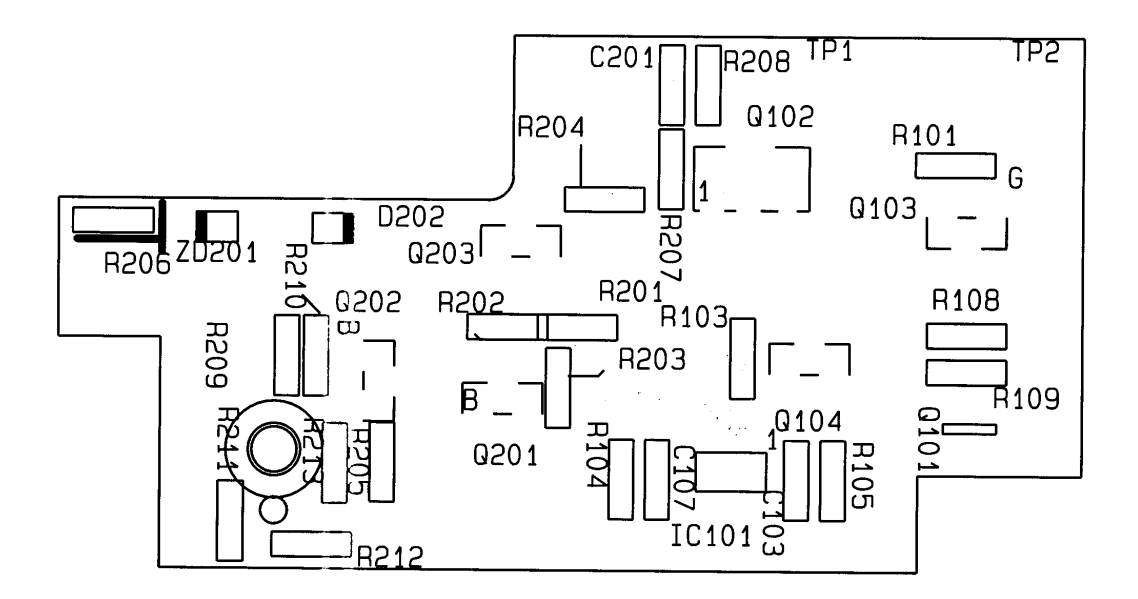

# ▶ PARTS LIST

| No. | Quantity. | Reference        | Spec             |  |
|-----|-----------|------------------|------------------|--|
| 1   | 3         | C103, C107, C201 | 0.1uF            |  |
| 2   | 1         | C104             | 100uF/10V        |  |
| 3   | 1         | C202             | 0.022uF/400V     |  |
| 4   | 1         | C203             | 60uF/330V        |  |
| 5   | 2         | D102, D101       | RB051L-40        |  |
| 6   | 1         | D201             | SR96A            |  |
| 7   | 1         | D202             | MA111(or 1SS355) |  |
| 8   | 1         | IC101            | RN5RK332A        |  |
| 9   | 1         | J101             | DC JACK          |  |
| 10  | 1         | J102             | RS232 JACK       |  |
| 11  | 1         | J103             | 10 PIN           |  |
| 12  | 1         | LM201            | TUB301           |  |
| 13  | 1         | L101             | 27uh/1A          |  |
| 14  | 1         | L102             | 10uh/600ma       |  |
| 15  | 1         | Q101             | DTC143 EUA       |  |
| 16  | 1         | Q102             | 2SD2098R         |  |
| 17  | 1         | Q103             | LML6401          |  |
| 18  | 3         | Q104, Q201, Q202 | HNT1815G         |  |
| 19  | 1         | Q203             | HPT1015G         |  |
| 20  | 1         | Q204             | 2SD2152R         |  |
| 21  | 1         | R101             | 5.6M             |  |
| 22  | 2         | R201, R103       | 27K              |  |
| 23  | 3         | R104R R208, R209 | 10К              |  |
| 24  | 1         | R105             | 560              |  |
| 25  | 2         | R108, R109       | 4.7K             |  |
| 26  | 2         | R202, R203       | 330              |  |
| 27  | 1         | R204             | 8.2K             |  |
| 28  | 1         | R205             | 1K               |  |
| 29  | 1         | R206             | ЗМ               |  |
| 30  | 1         | R207             | 100              |  |
| 31  | 1         | R210             | 1M               |  |
| 32  | 1         | R211             | 20M              |  |
| 33  | 1         | R212             | 10M              |  |
| 34  | 1         | R213             | 180K             |  |
| 35  | 1         | S201             | TS6370           |  |
| 36  | 1         | TP3              | T POINT R        |  |
| 37  | 1         | TP1, TP2         | t point          |  |
| 38  | 1         | T201             | TRANS301         |  |
| 39  | 1         | T202             | TR               |  |
| 40  | 1         | ZD201            | 300V             |  |

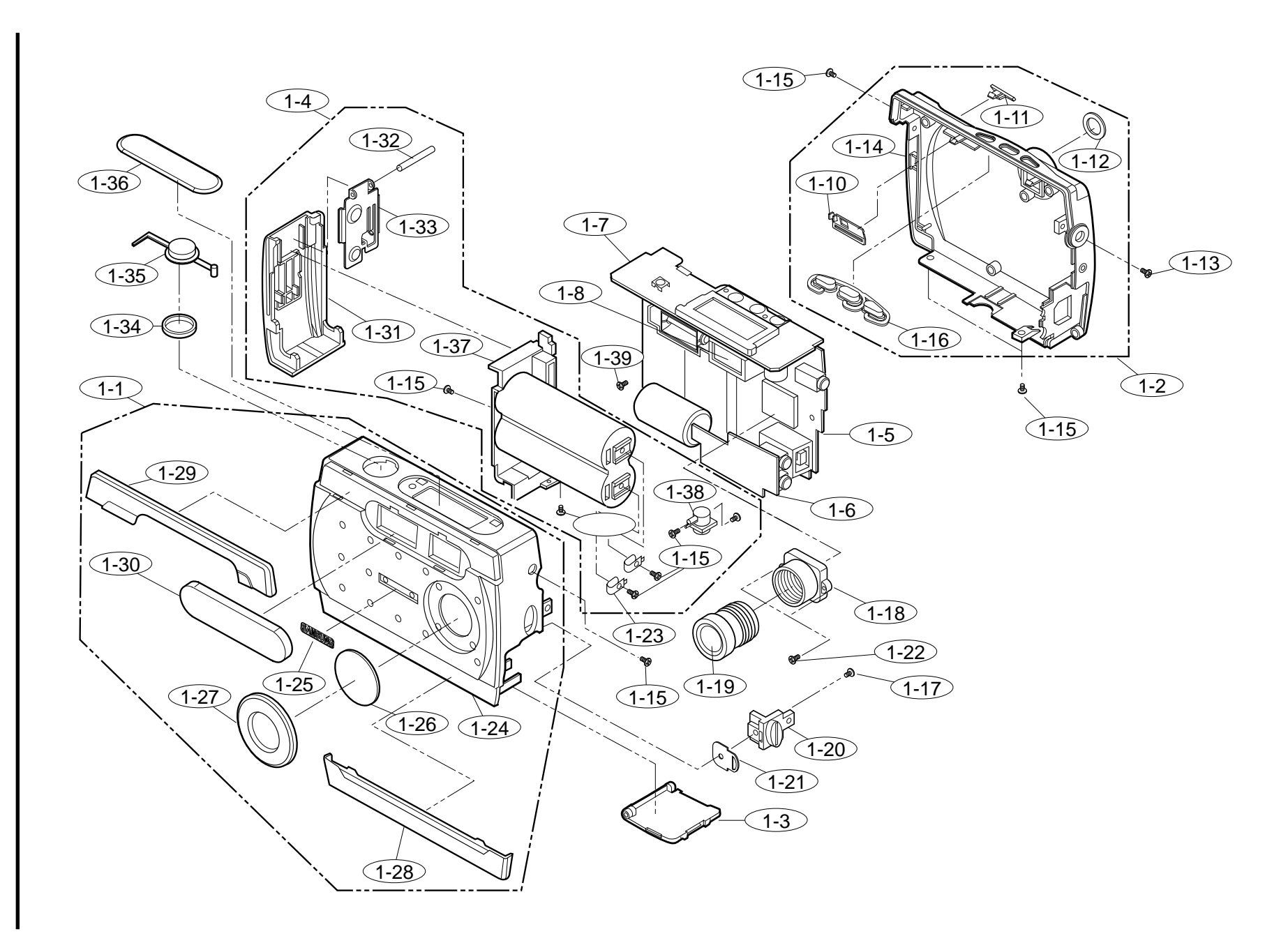

<

EXPLODED

VIEWS

AND PARTS

LIST

29

## N. EXPLODED VIEWS AND PARTS LIST

# ▶ PARTS LIST

| Fig.No. | Parts No.     | Parts Name                    | Q'ty | Supply<br>Available<br>Parts | Remarks |
|---------|---------------|-------------------------------|------|------------------------------|---------|
| 1-1     | 9007-1495-01A | Front Cover Ass'y             | 1    | 0                            |         |
| 1-2     | 9007-1496-01A | Back Cover Ass'y              | 1    | 0                            |         |
| 1-3     | 7217-2079-01A | Jack Cover                    | 1    | 0                            |         |
| 1-4     | 9001-0793-01A | Battery Holder Unit Ass'y     | 1    | 0                            |         |
| 1-5     | 9008-0379-01A | Main Board PCB Ass'y          | 1    | 0                            |         |
| 1-6     | 9008-0380-01A | Power Board PCB Ass'y         | 1    | 0                            |         |
| 1-7     | 9008-0381-01A | Key Board PCB Ass'y           | 1    | 0                            |         |
| 1-8     | 9003-0152-01A | Vlew Finder Ass'y             | 1    | 0                            |         |
| 1-9     | 6003-0286-01A | Screw                         | 1    | 0                            |         |
| 1 -10   | 7217-2091-01A | Power Knob Slide              | 1    | 0                            |         |
| 1 - 11  | 7217-2087-01A | Power Knob                    | 1    | 0                            |         |
| 1 - 12  | 7217-2077901A | Eyepiece WIndow               | 1    | 0                            |         |
| 1 - 13  | 6003-0291-01A | Screw                         | 1    | 0                            |         |
| 1 - 14  | 7217-2073-01A | Back Cover                    | 1    | 0                            |         |
| 1 - 15  | 6003-0290-01A | Screw                         | 10   | 0                            |         |
| 1 - 16  | 7217-2086-01A | Mode Button                   | 1    | 0                            |         |
| 1 - 17  | 6003-0288-01A | Screw                         | 1    | 0                            |         |
| 1 - 18  | 7217-2088-01A | Lens Holder                   | 1    | 0                            |         |
| 1 - 19  | 6711-0417-01A | Lens                          | 1    | 0                            |         |
| 1 - 20  | 7217-2089-01A | Strap Link Holder             | 1    | 0                            |         |
| 1-21    | 7017-0290-01A | Strap Link                    | 1    | 0                            |         |
| 1-22    | 6003-0289-01A | Screw                         | 1    | 0                            |         |
| 1-23    | 7017-0292-01A | Angle, Down Battery Connector | 2    | 0                            |         |
| 1-24    | 7217-2072-01A | Front Cover                   | 1    | 0                            |         |
| 1 - 25  | 7217-2082-01A | Name Plate                    | 1    | 0                            |         |
| 1-26    | 7217-2078-01A | Protection Filter             | 1    | 0                            |         |
| 1-27    | 7217-2084-01A | Decoration Ring               | 1    | 0                            |         |
| 1-28    | 7217-2081-01A | Decoration Plate B            | 1    | 0                            |         |
| 1-29    | 7217-2080-01A | Decoration Plate A            | 1    | 0                            |         |
| 1 - 30  | 7217-2075-01A | Finder Window                 | 1    | 0                            |         |
| 1-31    | 7217-2074-01A | Battery Cover                 | 1    | 0                            |         |
| 1-32    | 7411-0780-01A | Connector Shaft               | 1    | 0                            |         |
| 1-33    | 7017-2091-01A | Angle, Up Battery Connector   | 1    | 0                            |         |
| 1-34    | 7217-2083-01A | Release Decoration            | 1    | 0                            |         |
| 1 - 35  | 7217-2085-01A | Release Button                | 1    | 0                            |         |
| 1-36    | 7217-2076-01A | LCD Window                    | 1    | 0                            |         |
| 1-37    | 7217-2090-01A | Battery Holder                | 1    | 0                            |         |
| 1-38    | 6003-0287-01A | Screw Holder                  | 1    | 0                            |         |
| 1 - 39  | 6003-0293-01A | Screw                         | 1    | 0                            |         |

# **V.ADJUSTMENT**

# 1. Adjustment

## Adjustment

- a. Disconnect Front cover of camera.
- b. Connect the camera with PC and run Vidcap or Amcap. (Vidcap or Amcap down load from Micrsoft homepage.(www.microsoft.com))
- c. Install DSC resolution chart in the distance of 1 m with camera.
- d. While monitoring video capture on PC Monitor, rotate the lens until the resolution chart displayed clearly.(Resolution chart : DSCCH-01)
- e. Focus on the most clear image and then perform lens bonding.(1401B Bond)

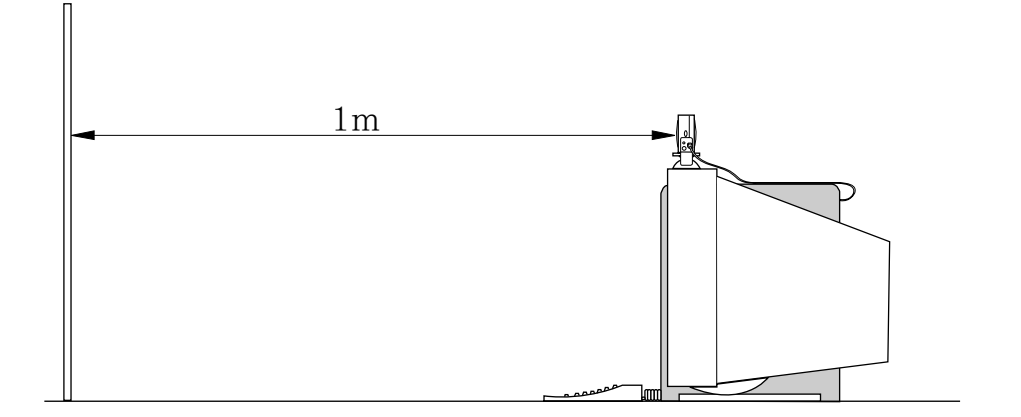

# **VI. TROUBLESHOOTING**

## 1. 1. DSC Photographing

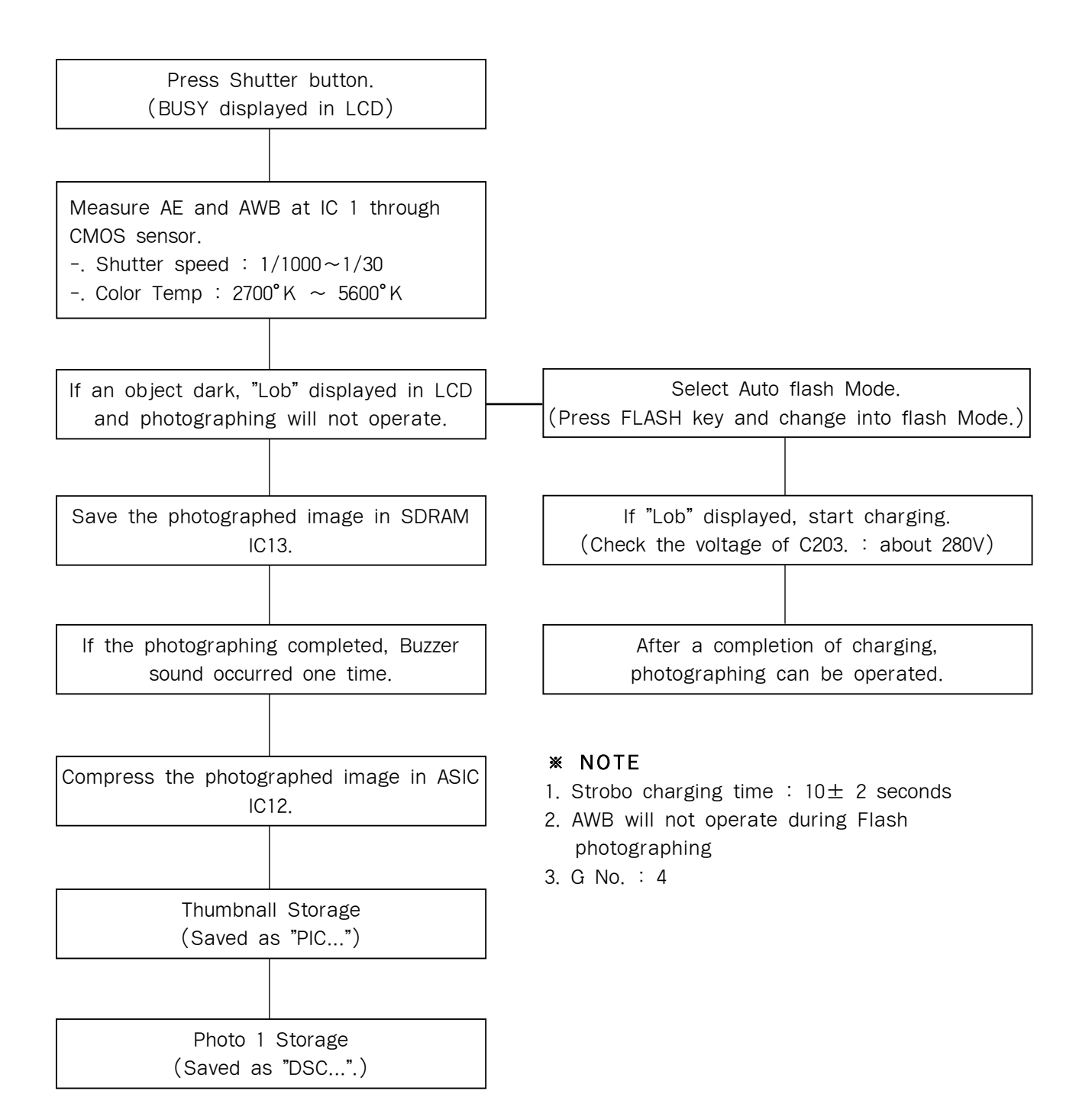

### \* NOTE

- 1. HI : 640  $\times$  480, Lo : 320  $\times$  240
- 2. Resolution of Thumbnall :  $80 \times 60$
- 3. Photographing available number can be varied to the capacity of CFcard, but can be done up to 999 frames.

## 2. PC Camera

## 3. MP3 Upload & Play

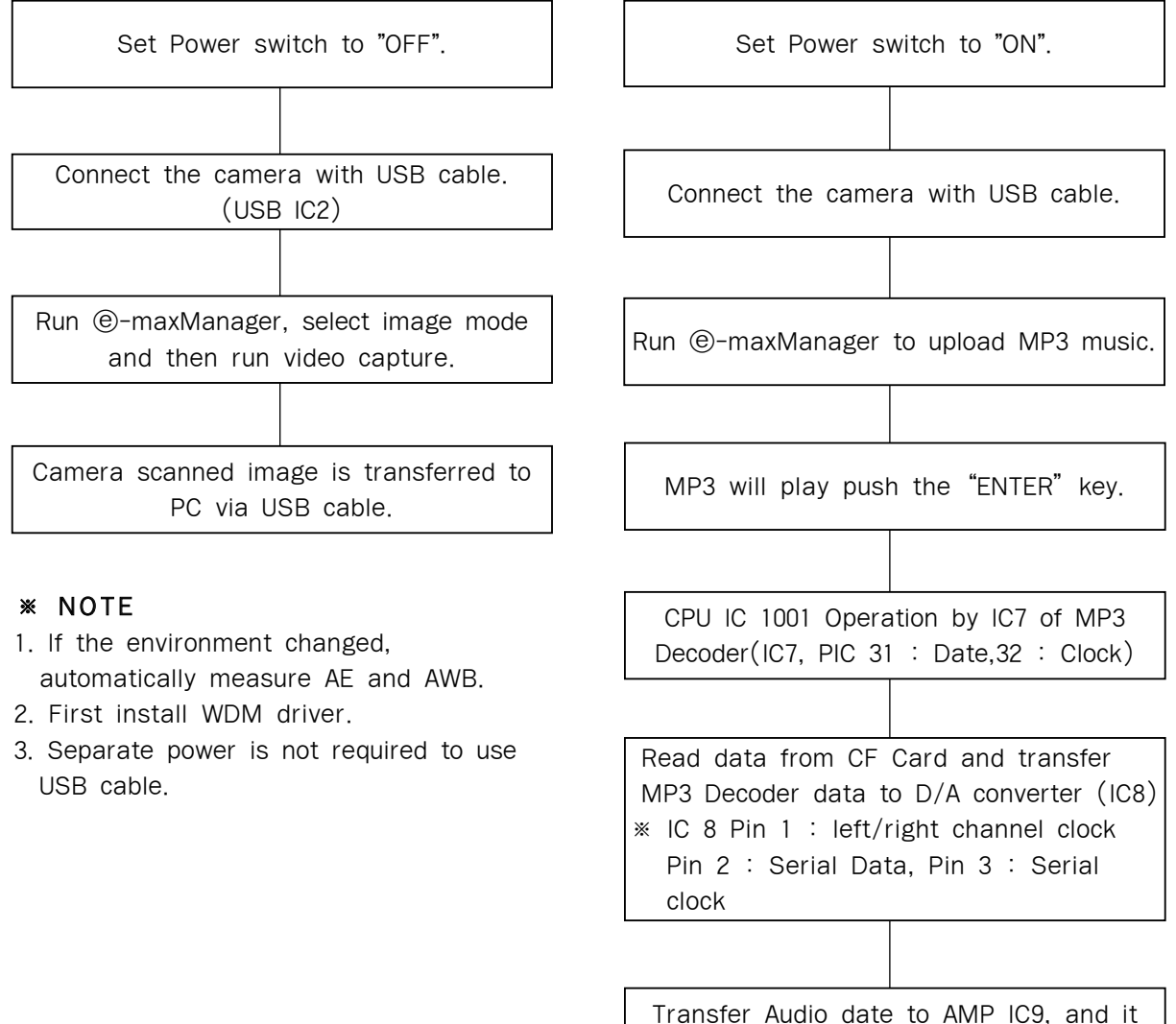

will be output at headphone.

### \* NOTE

IC 7 MP3 Decoder : As single Chip, Layer 3 decoder of MPEG 2 . Also, MPEG 1,2 Audio format is the spec. of ISO, but MPEG 2,5 is not.

## **W. TROUBLESHOOTING**

## 4. TROUBLESHOOTING

1) Operation Error

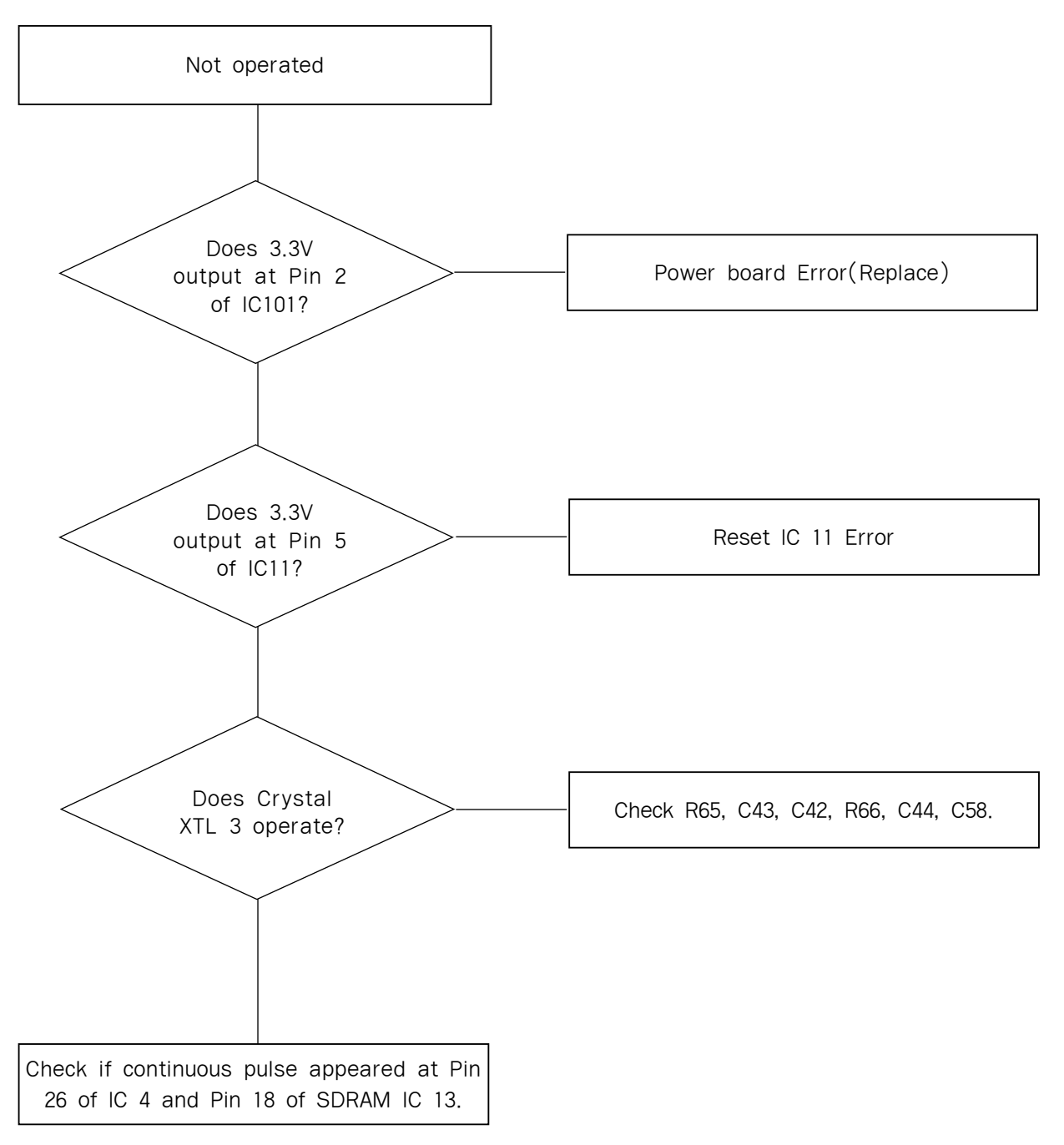

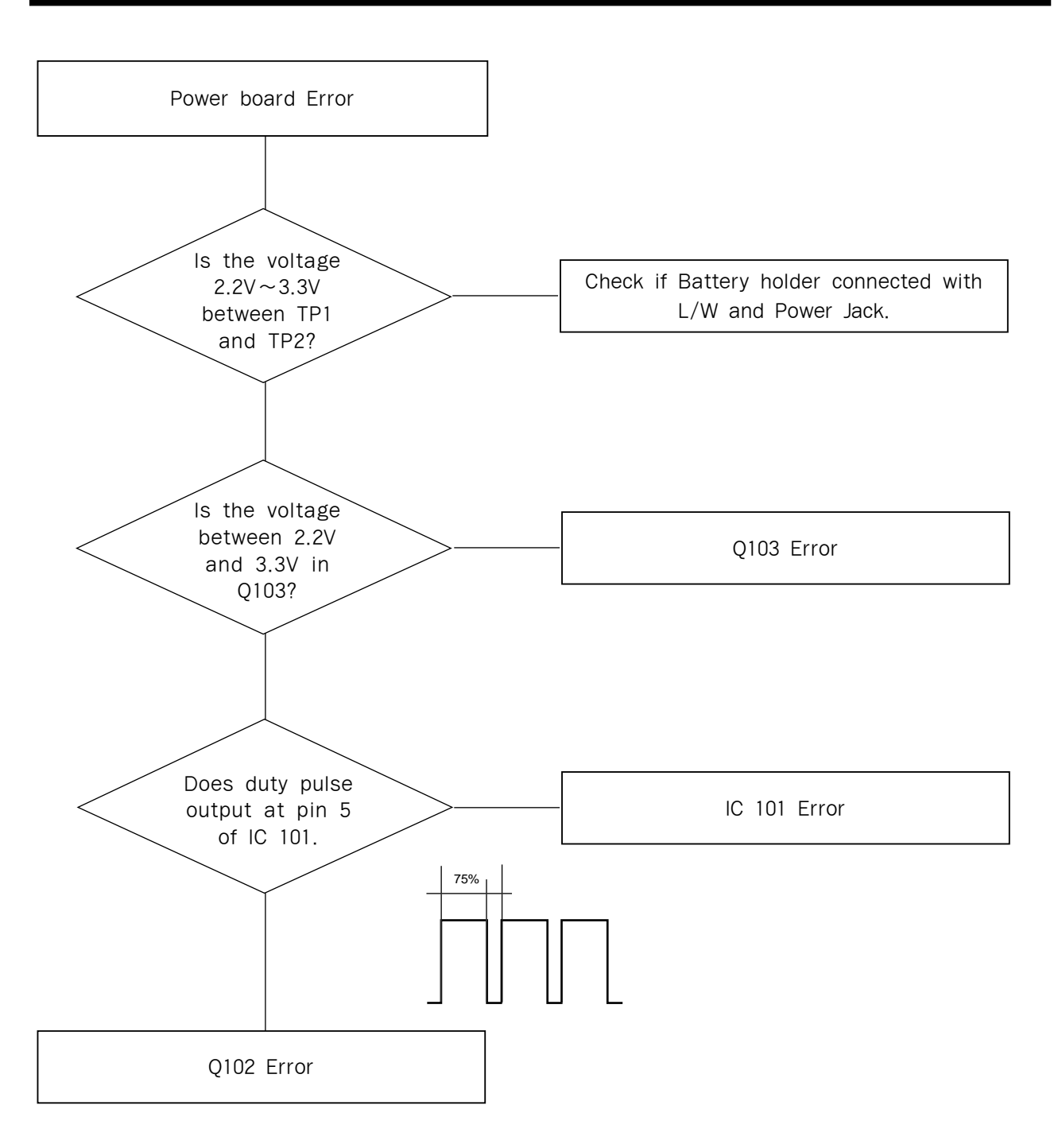

## \* NOTE

- 1. If the operating current more than 1A, parts short(ZD1) can be occurred.
- 2. In case of high battery consumption, check the C104 for short.

## **W. TROUBLESHOOTING**

## 2) MP3 Play Error

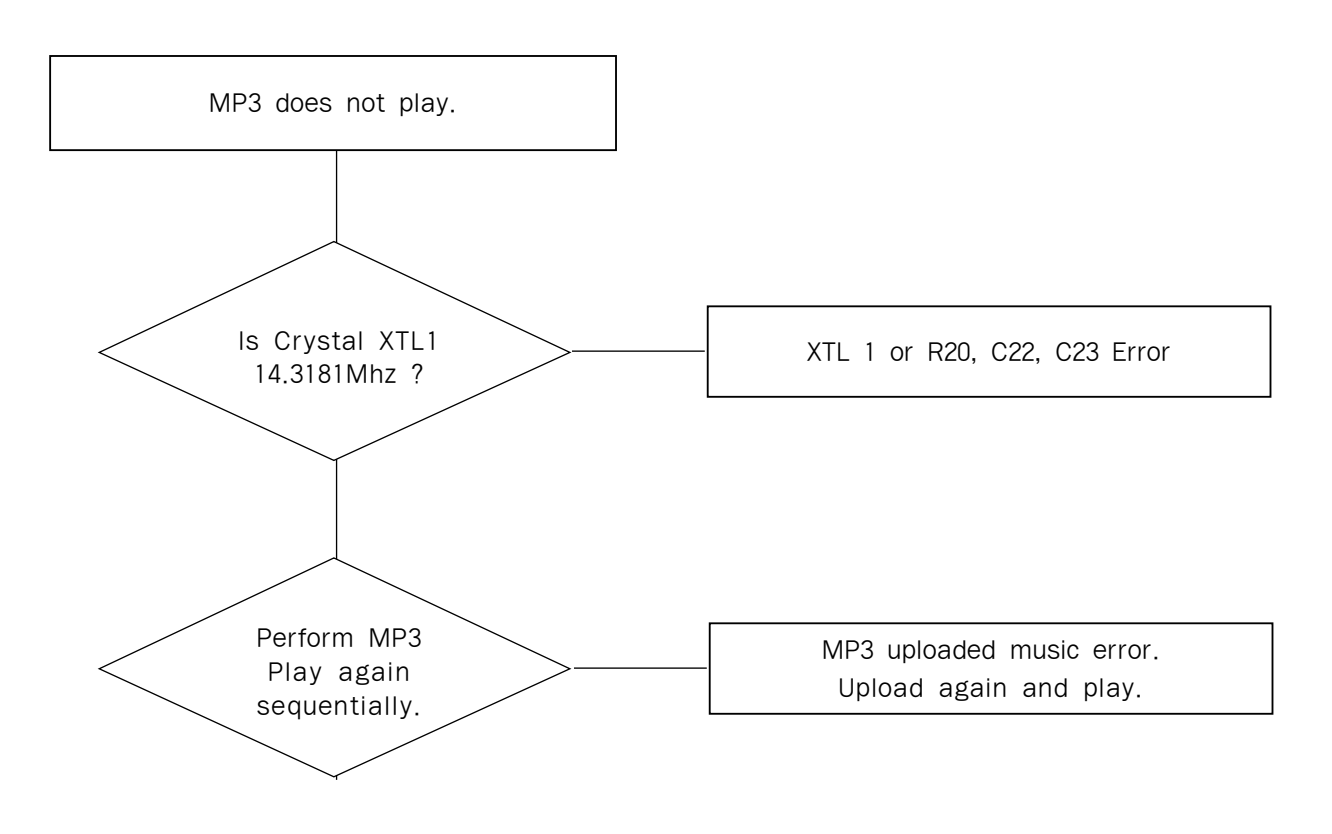

## \* NOTE

If a noise occurred during MP3 Music Play, check if C32 being 100 uF and replace the faulty.

3) Flash does not fire.

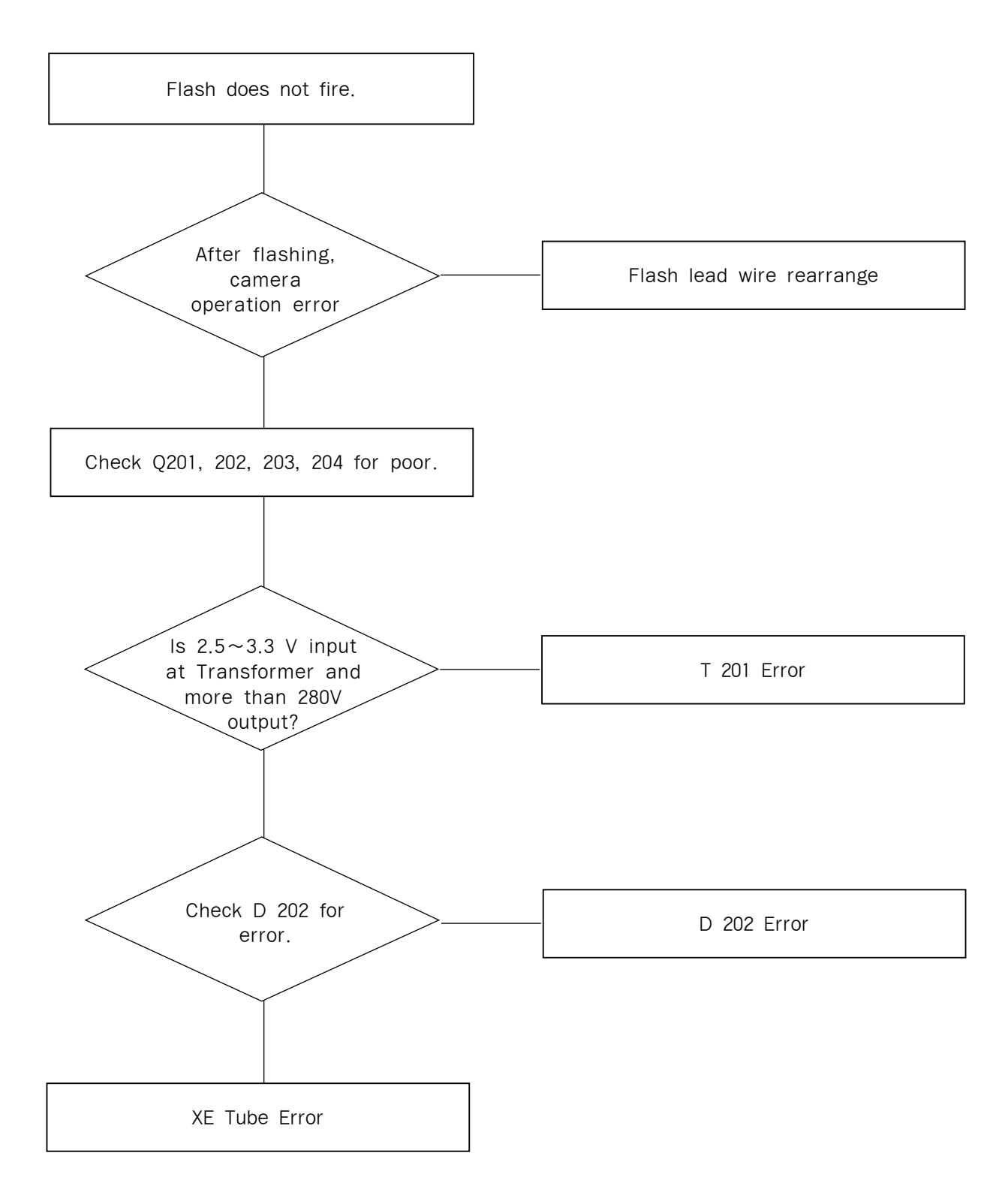

## **W. TROUBLESHOOTING**

## 4) PC Connection Error

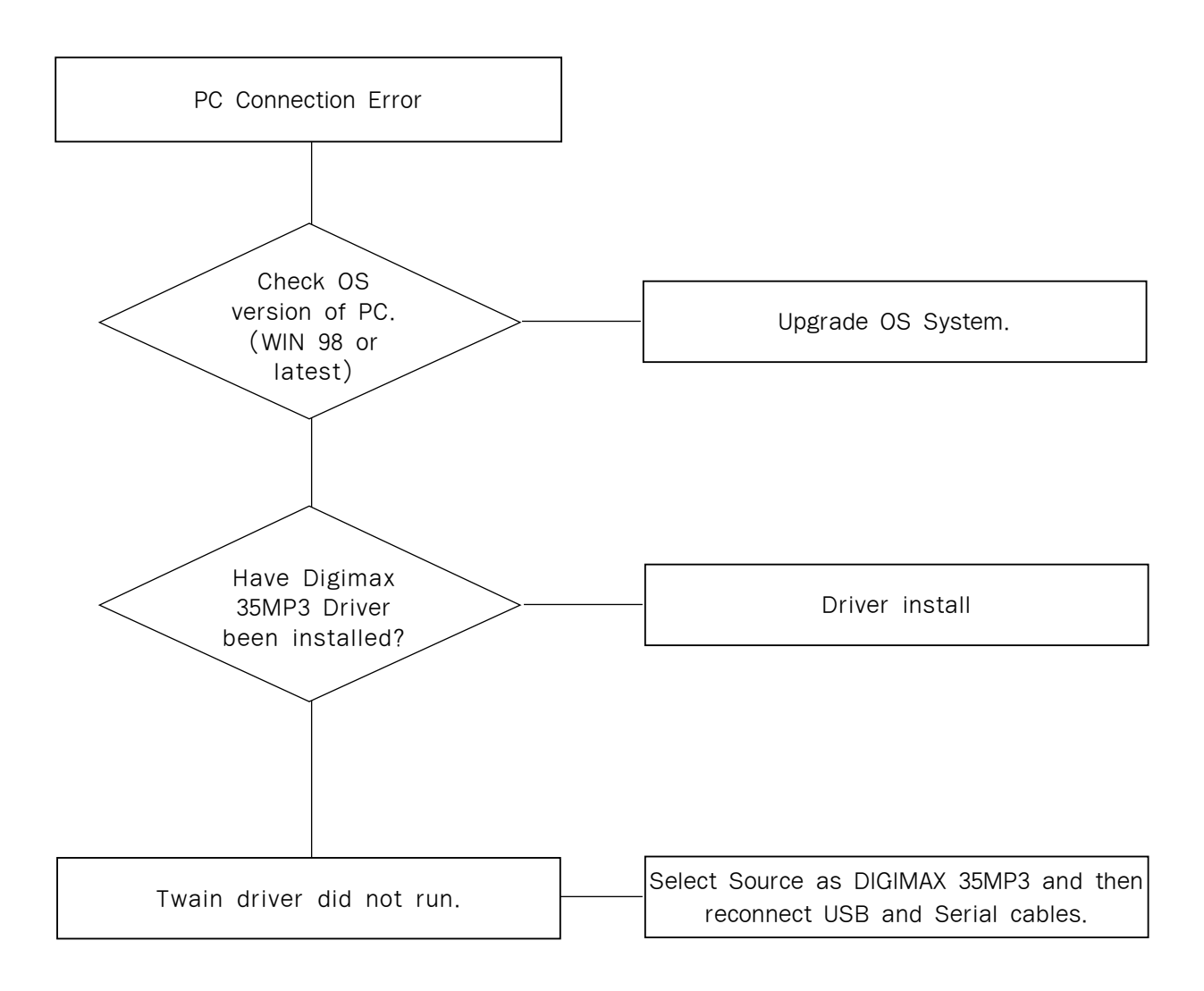

### ✗ NOTE

When image not downloaded normally using RS232 Serial cable, check RS232 jack and Driver IC 3.